# **D-RATS Training**

### D-RATS Lesson schedule

- 1. Introduction (need for dedicated email address and a WINLINK address)
- 2. SFARES Toolkit
  - a. Situation (EOC, SAR, DOH, Skywarn, Public Service)
  - b. Systems (Internet, VHF/UHF repeaters, HF, Winlink 2000 System)
  - c. Software
- 3. D-RATS Installation and Configuration
- 4. CHAT
- 5. FILES
- 6. MESSAGES
- 7. MAP including Map Downloader
- 8. RF Segment with D-STAR radios
- 9. Trouble shooting
- 10. Resources

- 3. D-RATS installation and configuration (1 hour)
- D-RATS software free (<u>http://www.d-rats.com</u>) in Windows, Linux or MacOS
- D-RATS Operating Guide: <u>D-RATS Operating Guide 0.3.3.pdf</u>
- Operating Guide Update: <u>D-RATS\_Operating\_Guide\_Addendum\_02232012.pdf</u>
- <u>Quick Set Up.pdf</u> for basic settings to get started using D-RATS
- Latest D-RATS release: **Daily Build 02232012** for Linux, MAC and Windows at:
- http://dev.d-rats.com/drats\_daily/daily-02232012/
- Configurations:
  - D-RATS configuration Part I Rev 1.doc
  - D-RATS configuration Part II Rev 1.doc

Note: You don't need to be a ham to use D-RATS on the Internet. However, you do need to be a ham to use D-RATS if you use D-RATS and the Radio Frequency Segment (connect D-RATS to a radio).

### 4. CHAT Window [Tab]

### Main Area

Where real time text is exchanged with all stations

Received and transmitted text displayed in different colors and includes the port name and time stamp. (Colors can be adjusted in Preferences > Appearance)

Text can be selected, copied and pasted into other applications. Likewise, text can be pasted into the [typing box] from other applications.

| 🛞 D-RATS: NAVIP                                                                                                    |                 |
|----------------------------------------------------------------------------------------------------|-----------------|
| Eile View Help                                                                                                    |                 |
| Messages Chat Files Event Log                                                                                                    | Stations (12)   |
|                                                                                                    | AB9FT-W         |
| Add Filter Remove Filter Join Channel Open Private Chat                                                                                                    | F4DKF           |
| D-RATS vdaily-02232012                                                                                                    | EA1AXY          |
| Copyright 2012 Dan Smith (KK7DS)                                                                                                    | DK3CW           |
|                                                                                                    | WA0NUU          |
| [2013-12-23 08:09:49] [RAT] KUSSJY-K: [QST] AB9FT/KUSSJY (Kepeater) Kattlectors - Sneboygan, WI                                                                                              | DL0NOT          |
|                                                                                                    | DB0ZAV          |
| KC95JY-R: 9001 (internet only)                                                                                                    | W5MPZ-R         |
| AB9FT-1: 9000 (internet only, WX/Propagation QSTs)                                                                                                    | KL1IF           |
| AB9FT: 9002 (Internet to VHF gateway using ICOM 2200H with WX QSTs)                                                                                                    | K2TJW           |
| [06:10:07] KC9507-K: Now Unattended: Star Riders Analetts D-RATS (Benthal Station (Port RAT)<br>[08:10:08] KK729W: Now Unattended: Online (D-RATS) (Port RAT)                                | KK7PW           |
| [08:10:09] W5MPZ-R: Now Online: W5MPZ Rafflector system monitor (Port W5PMZ)                                                                                                    | KC9SJY-R        |
| [08:10:09] KL1IF: Now Online: Online (D-RATS) (Port RAT)                                                                                                    |                 |
| [08:10:09] K2TJW: Now Unattended: Online (D-RATS) (Port RAT)                                                                                                    |                 |
| [06:10:10] DUONOT: NOW UNderINGED: EITLOMINI-METALE-Station-Kalden] (FOT KAT)<br>[08:10:10] DB07AV: Now Unattended: [DRA DB07AV Winder/DarTor Windlink DBS OTH Karben 1040if ORV] (Port RAT) |                 |
| [08:10:11] WAONUU: Now Online: (D-RATS) (Port RAT)                                                                                                    |                 |
| [08:10:12] F4DKF: Now Online: Online (D-RATS) (Port RAT)                                                                                                    |                 |
| [08:10:12] EA1AXY: Now Online: Luis IN61FW (Port RAT)                                                                                                    |                 |
| [08:10:12] DK3CW: Now Unattended: Onair [EmComm-Notrunk-Hrankfurt] on REF15C (Port RAT)                                                                                                    |                 |
| [U0.10.14] Abar I-W. Now Onattended. Josh at work - Sheboygan, WI (Port KAT)                                                                                                    |                 |
|                                                                                                    |                 |
|                                                                                                    |                 |
|                                                                                                    |                 |
|                                                                                                    |                 |
|                                                                                                    |                 |
|                                                                                                    |                 |
|                                                                                                    |                 |
|                                                                                                    |                 |
| Man                                                                                                    |                 |
| RAT •                                                                                                    | My Status       |
| Quick Messages                                                                                                    | Online          |
|                                                                                                    | Unline (D-RATS) |
| Station AB9F I - W Is now Unattended: Josh at work - Sheboygan, WI                                                                                                    | N4VIP           |

Stations Pane (Area right side of the window)

Displays call signs heard and the time since last heard in parentheses

Hover mouse over a call sign to display their status and status message

Blue means Online, Orange means Unattended

Right click mouse on a call sign to display a context sensitive menu of additional operations.

Ping: Check the status of a station

Test Connectivity: Test quality of path to an RF station (important for RF Segment)

Request Position: Get the location of a station to be displayed on the map.

Get version: Request version of D-RATS

Request mail check: Check if a station is holding mail for you

Status Pane

What other users see when they hover their mouse over your call sign

Use the drop-down arrow to set your status as "Online" or "Unattended"

### Type short message to be displayed with your status on the second line This is the text that appears in parentheses (as above)

#### CHAT Window [Tab](continued)

| 🛞 D-RATS: N4VIP                                                                                                    |                 |
|----------------------------------------------------------------------------------------------------|-----------------|
| Eile View Help                                                                                                    |                 |
| Messages Chat Files Event Log                                                                                                    | Stations (12)   |
|                                                                                                    | KL1IF           |
| Add Filter Remove Filter Join Channel Open Private Chat                                                                                                    | AB9FT-W         |
| D-RATS vdaily-02232012                                                                                                    | WA0NUU          |
| Copyright 2012 Dan Smith (KK7DS)                                                                                                    | KC9SJY-R        |
|                                                                                                    | EA1AXY          |
| [2013-12-23 08:27:13] W3MPZ-R: NOW ONLINE: W3MPZ KATHERTOR System Monitor (Port W3PMZ)<br>[09:27:15] DV3CW: Now (Lastandad: Onair FernancementerFunk-Frankfunk-Frankfunk) | DL0NOT          |
| <b>108:27:15] DROCK</b> Yow Gradenbed. Gran Echeromin Hod and Hankard on Kei 15C (FOR KAT)                                                                                | F4DKF           |
| 08:27:15] K2TJW: Now Unattended: Online (D-RATS) (Port RAT)                                                                                                    | KK7PW           |
| [08:27:16] KK7PW: Now Online: Online (D-RATS) (Port RAT)                                                                                                    | W5MPZ-R         |
| [08:27:17] DLONO1: Now Unattended: [EmComm-HFLink-ALE-Station-Karben] (Port RAT)                                                                                          | DK3CW           |
| [08:27:17] F4DKT: NOW ONLINE: ONLINE (DATATS) (POTERAT)<br>[08:27:18] KCOSTV-DE Now Unattended: Star Didars Amateurs D-PATS Station (Dort PAT)                            | DB0ZAV          |
| <b>108:27:18</b> FATAXY: Now Online: Luis IN61FW (Port RAT)                                                                                                    | K2TJW           |
| 08:27:19] WAONUU: Now Online: Online (D-RATS) (Port RAT)                                                                                                    |                 |
| [08:27:20] KL1IF: Now Online: Online (D-RATS) (Port RAT)                                                                                                    |                 |
| [08:27:20] AB9FT-W: Now Unattended: Josh at work - Sheboygan, WI (Port RAT)                                                                                               |                 |
|                                                                                                    |                 |
|                                                                                                    |                 |
|                                                                                                    |                 |
|                                                                                                    |                 |
|                                                                                                    |                 |
|                                                                                                    |                 |
|                                                                                                    |                 |
|                                                                                                    |                 |
|                                                                                                    |                 |
|                                                                                                    |                 |
|                                                                                                    |                 |
|                                                                                                    |                 |
|                                                                                                    |                 |
| Main                                                                                                    |                 |
| RAT ¥                                                                                                    | My Status       |
| Quick Messages                                                                                                    | Online 🔹        |
| III QSTs                                                                                                    | Online (D-RATS) |
| Station AB9FT-W is now Unattended: Josh at work - Sheboygan, WI                                                                                                    | N4VIP           |

**Port Selection** 

Use the drop down arrow to select the port where text and QSTs are sent All enabled ports are monitored and can receive messages and file transfers, but text and QSTs only go out the selected port

#### **Quick Messages**

Allows storage of commonly used phrases when communicating via text Point and double-click on a message to send it

Use buttons at right to add or remove Quick Messages

### QSTs

Various types of bulletins can be sent periodically,

May contain: a string of text, the contents of a text file, your current position, the position of a station or static location in the map window, the current temperature at an airport, or an RSS or CAP feed

Use the add button to create a new QST

### CHAT Window

### [Tab](continued)

| Eile View Help                                                                                                    |                 |
|----------------------------------------------------------------------------------------------------|-----------------|
| Messages Chat Files Event Log                                                                                                    | Stations (11)   |
| 4 9 0 G                                                                                                    | AB9FT-W         |
| Add Filter Remove Filter Join Channel Open Private Chat                                                                                                    | KL1IF           |
| D-RATS vdaily-02232012                                                                                                    | W5MPZ-R         |
| Copyright 2012 Dan Smith (KK7DS)                                                                                                    | KC9SJY-R        |
|                                                                                                    | DK3CW           |
| [2013-12-23 08:49:45] K21JW: Now Unattended: Online (D-RATS) (Port RAT)                                                                                                    | WA0NUU          |
| 108-49-471 DLONDT: Now United tendent (For CMA)                                                                                                    | DLONOT          |
| [08:49:47] F4DKF: Now Online: Online (D-RATS) (Port RAT)                                                                                                    | F4DKF           |
| [08:49:47] DB0ZAV: Now Unattended: [QRA DB0ZAV WinMor/PacTor WinLink RMS - QTH Karben JO40jf QRV] (Port RAT)                                                                                                    | DB0ZAV          |
| [08:49:48] WAONUU: Now Online: Online (D-RATS) (Port RAT)                                                                                                    | K2TJW           |
| [08:49:48] KUSSJY-K: Now Unattended: Star Riders Amateurs D-RATIS Station (Port RAT)<br>[08:40:40] [DATI KCOSTV-D. [OST] ABDET//COSTV (Departure) Patheters - Shebayara Mi                                                                                                    | EA1AXY          |
| File>Preferences_Radio>Add: 162.230.190.944, nort #                                                                                                    |                 |
| KC95JY-R: 9001 (internet only)<br>AB9FT-1: 9000 (internet only, WX/Propagation QSTs)<br>AB9FT: 9002 (Internet to VHF gateway using ICOM 2200H with WX QSTs)<br>[08:49:49] DK3CW: Now Unattended: Onair [EmComm-NotFunk-Frankfurt] on REF15C (Port RAT)<br>[08:49:50] KL1IF: Now Online: Online (D-RATS) (Port RAT)<br>[08:49:50] W5MPZ-R: Now Online: W5MPZ Ratflector system monitor (Port W5PMZ)<br>[08:49:51] AB9FT-W: Now Unattended: Josh at work - Sheboygan, WI (Port RAT)<br>Main |                 |
| PAT •                                                                                                    | Mu Status       |
| E Ouick Messages                                                                                                    | Online 💌        |
| I QSTs                                                                                                    | Online (D-RATS) |
| y<br>Station AB9FT-W is now Unattended: Josh at work - Sheboygan, WI                                                                                                    | N4VIP           |

#### Filters (3 types)

Incoming chat text from all active ports goes to Main area in the chat window. For large amounts of activity, it may be desirable to sort incoming Chat text using Filters Filter strings used to parse incoming text and divert it into other areas in the chat window Filters (when established) appear as Tabs at the bottom of the Chat window Filter tabs may be dragged and dropped to change their order

#### **Add Filter**

Click "Add Filter" and enter a string of text. Any incoming Chat messages containing text matching the filter sent to the filter tab and not the main area. In the above example, any Chat message containing [QST] is sent to the filter Tab.

### Channels

A variation on the filter concept allows you to create "channels" within the Chat window. Multiple stations with a similar task may be grouped together or communications with a specific location can be separated from the Main traffic area. Example: Any station may communicate directly with the EOC or the Hospital during a Search & Rescue operation.

#### **Private Chat**

The third version allows you create a "private" channel with another station

### 5. FILES Window [Tab]

Transfer files from one station to another using <u>D-STAR radio</u> or the <u>Internet</u>

- Left side of the screen shows files in your local sharing folder (defined in Preferences>Path)
- Right side of the screen displays files in the remote stations sharing folder

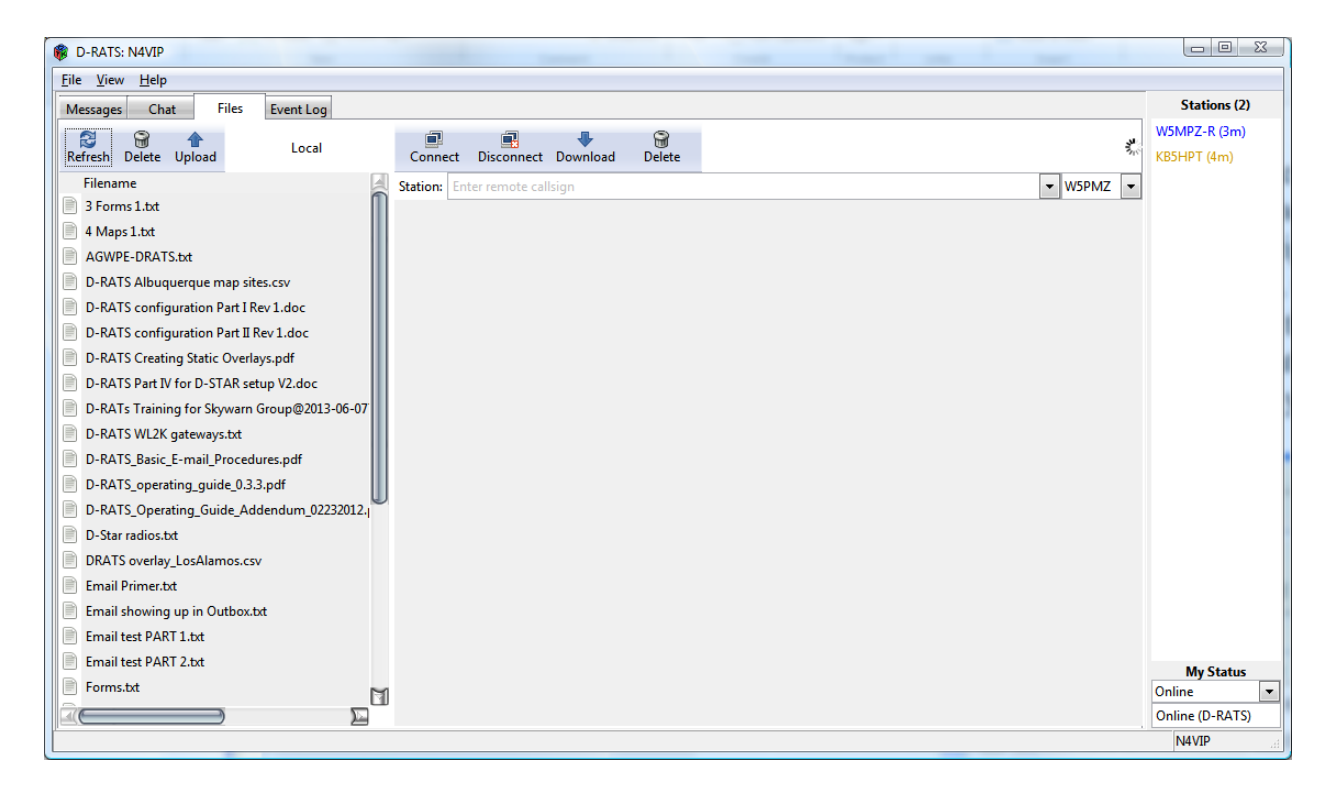

FILES Window [Tab](continued)

To transfer from an online station:

- Use the drop down arrows right side of screen to select a station and the port
- Click on connect button
- Remote stations file list will soon appear on the right side of the screen

[Screen shows that I selected Port W5MPZ, Station W5MPZ-R, connect and files available on W5MPZ-R]

| Ø D-RATS: N4VIP                              | Angent 1 Ang                                                              |                        |
|----------------------------------------------|---------------------------------------------------------------------------|------------------------|
| <u>File View H</u> elp                       |                                                                           | _                      |
| Messages Chat Files Event Log                |                                                                           | Stations (3)           |
| Refresh Delete Upload Local                  | Connect Disconnect Download Delete                                        | W5MPZ-R<br>KB5HPT (2m) |
| Filename                                     | Station: W5MPZ-R                                                          | KE5ILI (2m)            |
| 3 Forms 1.txt                                | Filename A Size Date                                                      |                        |
| 4 Maps 1.txt                                 | D-RATS Albuquerque map sites.csv 349 B 15:24:06 2012-11-12                |                        |
| AGWPE-DRATS.txt                              | D-RATS configuration Part I Rev 1.doc 373.0 KB 21:11:41 2013-08-09        |                        |
| D-RATS Albuquerque map sites.csv             | D-RATS configuration Part II Rev 1.doc 154.0 KB 21:16:51 2013-08-09       |                        |
| D-RATS configuration Part I Rev 1.doc        | D-RATS Creating Static Overlays.pdf 20.0 KB 15:35:37 2013-11-20           |                        |
| D-RATS configuration Part II Rev 1.doc       | D-RATS Part IV for D-STAR setup V2.doc 86.0 KB 13:14:08 2013-12-17        |                        |
| D-RATS Creating Static Overlays.pdf          | D-RATS_Basic_E-mail_Procedures.pdf 81.0 KB 15:38:19 2013-11-20            |                        |
| D-RATS Part IV for D-STAR setup V2.doc       | D-RATS_operating_guide_0.3.3.pdf 1397.0 KB 15:59:43 2013-11-20            |                        |
| D-RATs Training for Skywarn Group@2013-06-07 | D-RATS_Operating_Guide_Addendum_02232012.pdf 110.0 KB 13:17:45 2013-12-17 |                        |
| D-RATS WL2K gateways.txt                     | D-STAR and SFARC.txt 373 B 13:22:49 2013-01-12                            |                        |
| D-RATS_Basic_E-mail_Procedures.pdf           | Email showing up in Outbox.txt 810 B 13:18:12 2013-12-17                  |                        |
| D-RATS_operating_guide_0.3.3.pdf             | Email test PART 1.txt 1.0 KB 16:08:36 2013-11-20                          |                        |
| D-RATS_Operating_Guide_Addendum_02232012.    | Email test PART 2.txt 1.0 KB 14:14:05 2013-08-21                          |                        |
| D-Star radios.txt                            | Gmail accounts for D-RATS.txt 841 B 13:18:40 2013-12-17                   |                        |
| DRATS overlay_LosAlamos.csv                  | Key NM SAR Ham Repeaters.csv 8.0 KB 08:48:30 2013-12-14                   |                        |
| Email Primer.txt                             | losalamos_firestations.csv 471 B 08:49:06 2013-12-14                      |                        |
| Email showing up in Outbox.txt               | N5BGC shack.JPG 170.0 KB 13:23:50 2013-01-12                              |                        |
| Email test PART 1.txt                        | WINLINK accounts for D-RATS.txt 624 B 13:19:20 2013-12-17                 |                        |
| Email test PART 2.txt                        |                                                                           | Mu Statur              |
| Forms.txt                                    |                                                                           | Online •               |
|                                              |                                                                           | Online (D-RATS)        |
| Connected to W5MPZ-R                         |                                                                           | N4VIP                  |

FILES Window [Tab](continued)

- To retrieve a file, highlight it and click download
- To send a file to the remote station, highlight a file in your local list and click upload
- Lower left windows shows the two D-RATS programs (yours and the remote) handshaking
- Be sure to click on the disconnect button when you are finished exchanging files with a station

Note: Lower left window shows everything put into the Event Log Tab

| 🕲 D-RATS: N4VIP                                                                                         |                        |
|----------------------------------------------------------------------------------------------------|------------------------|
| Eile View Help                                                                                          |                        |
| Messages Chat Files Event Log                                                                           | Stations (3)           |
| Refresh Delete Upload Local Connect Disconnect Download Delete                                          | V5MPZ-R<br>(85HPT (8m) |
| Filename 🗸 Kation: W5PPZ-R 🔍 W5PMZ 🗸 K                                                                  | (E5ILI (9m)            |
| D-RATS_Operating_Guide_Addendum_02232012.         Filename         Size         Date                    | )                      |
| D-Star radios.txt D-RATS Albuquerque map sites.csv 349 B 15:24:06 2012-11-12                            |                        |
| DRATS overlay_LosAlamos.csv                                                                             |                        |
| Email Primer.txt                                                                                        |                        |
| Email showing up in Outbox.txt                                                                          |                        |
| Email test PART 1.txt D-RATS Part IV for D-STAR setup V2.doc 86.0 KB 13:14:08 2013-12-17                |                        |
| Email test PART 2.txt DrARTS_Basic_E-mail_Procedures.pdf 81.0 KB 15:38:19 2013-11-20                    |                        |
| ■ Forms.txt ■ D-RATS_operating_guide_0.3.3.pdf 1397.0 KB 15:59:43 2013-11-20                            |                        |
| Graail accounts for D-RATS.txt                                                                          |                        |
| ▶ Key NM SAR Ham Repeaters.csv         ▶ D-STAR and SFARC.txt         373 B         13:22:49 2013-01-12 |                        |
| Email showing up in Outbox.btt 810 B 13:18:12 2013-12-17                                                |                        |
| ■ Iosalamos_firestations.csv 10 Email test PART 1.txt 1.0 KB 16:08:36 2013-11-20                        |                        |
| Izhuf_1.exe         Email test PART 2.txt         1.0 KB         14:14:05 2013-08-21                    |                        |
| ▶ Net close.txt         ■ Gmail accounts for D-RATS.txt         841 B         13:18:40 2013-12-17       |                        |
| ■ Next meetings.txt 8.0 KB 08:48:30 2013-12-14                                                          |                        |
| NM ARES Digital Drill 24 Nov.txt                                                                        |                        |
| Santa Fe County Repeaters.csv NSBGC shack.JPG 170.0 KB 13:23:50 2013-01-12                              |                        |
| SFARES QTHs.csv         WINLINK accounts for D-RATS.txt         624 B         13:19:20 2013-12-17       |                        |
| TEXT FILE.txt                                                                                           | My Status              |
| WINLINK accounts for D-RATS.tst                                                                         | Online 🔹               |
|                                                                                                    | Online (D-RATS)        |
| [W5PMZ] Receiving file N5BGC shackJPG of size 155945 [00%]                                              | N4VIP                  |

# FILES Window [Tab](continued)

Event Log Tab is a list of all transactions that have taken place on the port or ports you are connected to. This is useful for troubleshooting and gaining knowledge about how D-RATS works behind the scenes. You can't edit or copy this screen.

| Elle       Yiew       Help         Messages       Chat       Files       Event Log       Stations (3)         Show event type       All <ul> <li>Containing text:</li> <li>Enter filter text</li> <li>Time</li> <li>Description</li> <li>2014-01-05 08:3523</li> <li>File "N5BGC shack.JPG" Received</li> <li>2014-01-05 08:4245</li> <li>Station W5MPZ-R is now Online: W5MPZ Rafflector system monitor</li> <li>2014-01-05 08:4245</li> <li>Station KESHPT is now Unattended: KESHPT, Lew, El Paso, TX DM61sv</li> <li>2014-01-05 08:4241</li> <li>Vation KESHL in ged CQCQCQ [WSPMZ] (Request)</li> <li>2014-01-05 08:3412</li> <li>Station KESHPT is now Unattended: KESHPT, Lew, El Paso, TX DM61sv</li> <li>2014-01-05 08:3412</li> <li>Station KESHLT is now Online: Online (D-RATS)</li> <li>2014-01-05 08:3412</li> <li>Station KESHPT is now Unattended: KESHPT, Lew, El Paso, TX, DM61sv</li> <li>2014-01-05 08:3412</li> <li>Station KESHPT is now Unattended: KESHPT, Lew, El Paso, TX, DM61sv</li> <li>2014-01-05 08:3412</li> <li>Station KESHLT is now Online: Online (D-RATS)</li> <li>2014-01-05 08:3412</li> <li>Station KESHLT is now Unattended: KESHPT, Lew in El Paso, TX, DM61sv</li> <li>2014-01-05 08:3413</li> <li>Station W5MPZ-R is now Online: W5MPZ Rafflector system monitor</li> <li>2014-01-05 08:3414</li> <li>W5MPZ-R is now Online: W5MPZ Rafflector system monitor</li> <li>2014-01-05 08:3441</li> <li>W5MPZ-R is now Online: W5MPZ Rafflector system monitor</li> <li>2014-01-05 08:3441</li> <li>W5MPZ-R is now Online: W5MPZ Rafflector system monitor</li> <li>2014-01-05 08:3441</li> <li>W5MPZ-R connecting</li> <li>2014-01-05 08:3342</li> <li>W5MPZ- Connecting</li> <li< th=""></li<></ul>                                                                                                    |
|----------------------------------------------------------------------------------------------------|
| Itessage         Files         Event Log         Stations (3)           Show event type:         Image:         Containing text:         Enter filter text         WSMP2-R (1m)           Image:         Description         KBSHPT (13m)         KBSHPT (13m)           2014-01-05 08:52:3         File "NSBGC shack.JPG" Received         KESHPT (13m)           2014-01-05 08:42:4         Station KSMPZ-R is now Online: WSMPZ Rafflector system monitor         KESILI (14m)           2014-01-05 08:42:4         Station KSMPZ-R is now Online: WSMPZ Rafflector system monitor         KESILI (14m)           2014-01-05 08:42:4         NtVIP replied to ping from KESILI with: Don in Santa Fe, NM DM65xq (WSPMZ]         KesiLi (14m)           2014-01-05 08:42:4         Station KESILI pinged CQCQCQ (WSPMZ] (Request)         KesiLi pinged CQCQCQ (WSPMZ] (Request)           2014-01-05 08:42:1         Station KBSHPT is now Uniterie (Inter Constrop Constrop Constrop Constrop Constrop Constrop Constrop Constrop Constrop Constrop Constrop Constrop Constrap Constra                                                                                                    |
| Show went type:     All     Containing text:     Enter filter text     WSMPZ-R (Lm)       Time     Description     K85HPT (L3m)       2014-01-05 08:55:33     File "NSBGC shack JPG" Received     K85HPT (L3m)       2014-01-05 08:42:44     Station WSMPZ-R is now Online: WSMPZ Ratflector system monitor     K55LI (14m)       2014-01-05 08:42:45     Station KS5HPT is now Unattended: KB5HPT, Lew, EI Paso, TX DM61sv     K55LI (14m)       2014-01-05 08:42:41     WVIP replied to ping from KESILI with: Don in Santa Fe, NM DM65xq [WSPMZ]     High Pasition K55LI pinged CQCQCQ (USPMZ] (Request)       2014-01-05 08:42:41     Station KS5HPT is now Unattended: KB5HPT, Lew, EI Paso, TX DM61sv     High Pasition K55LI pinged CQCQCQ (USPMZ] (Request)       2014-01-05 08:42:41     Station KS5HPT is now Unattended: KB5HPT, Lew, EI Paso, TX DM61sv     High Pasition K55LI pinged CQCQCQ (USPMZ) (Request)       2014-01-05 08:34:21     Station KS5HPT is now Unattended: KB5HPT, Lew, EI Paso, TX DM61sv (W5PMZ]     High Pasition WSMPZ-R is now Online: WSMPZ Ratflector system monitor       2014-01-05 08:34:12     Station WSMPZ-R is now Online: WSMPZ Ratflector system monitor     2014-01-05 08:34:11       2014-01-05 08:34:12     Station WSMPZ-R is now Online: WSMPZ Ratflector system monitor     High Pasition WSMPZ-R is now Online: WSMPZ Ratflector system monitor       2014-01-05 08:34:13     Station WSMPZ-R is now Online: WSMPZ Ratflector system monitor     High Pasition WSMPZ-R is now Online: WSMPZ Ratflector system monitor       2014-01                                                                                                    |
| TimeDescriptionK85HPT (13m)2014-01-05 08:55:33File "N5BGC shack.JPG" ReceivedKE5ILI (14m)2014-01-05 08:42:45Station W5MPZ-R is now Online: W5MPZ Ratflector system monitorKE5ILI (14m)2014-01-05 08:42:45Station K85HPT is now Unattended: K85HPT, Lew, EI Paso, TX DM61svHVIP replied to ping from KE5ILI with: Don in Santa Fe, NM DM65xq [W5PMZ]2014-01-05 08:42:41NVIP replied to ping from K5ILI with: Don in Santa Fe, NM DM65xq [W5PMZ]HVIP replied to ping from K5ILI with: Don in Santa Fe, NM DM65xq [W5PMZ]2014-01-05 08:42:41Station KE5ILI pinged CQCQCQ (W5PMZ] (Request)Station KE5ILI is now Online: (D-RATS)2014-01-05 08:34:12Station KE5HPT is now Unattended: KB5HPT, Lew, EI Paso, TX DM61svHVIP replied to ping from N4VIP with: KB5HPT, Lew, EI Paso, TX DM61sv [W5PMZ]2014-01-05 08:34:12Station KE5HPT replied to ping from N4VIP with: KB5HPT, Lew, EI Paso, TX, DM61sv [W5PMZ]HVIP replied to ping from N4VIP with: KB5HPT, Lew in EI Paso, TX, DM61sv [W5PMZ]2014-01-05 08:34:12Station W5MPZ-R is now Online: W5MPZ Ratflector system monitorHVIP pinged CQCQCQ [W5PMZ] (Request)2014-01-05 08:34:13Station W5MPZ-R is now Online: W5MPZ Ratflector system monitorHVIP pinged CQCQCQ [W5PMZ] (Request)2014-01-05 08:34:14W5MPZ-R replied to ping from N4VIP with: Running D-RATS 0.3.3 (Linux - Ubuntu 10.04.4 LTS) [W5PMZ]HVIP pinged CQCQCQ [W5PMZ] (Request)2014-01-05 08:34:13W5MPZ-R replied to ping from N4VIP with: Running D-RATS 0.3.3 (Linux - Ubuntu 10.04.4 LTS) [W5PMZ]HVIP pinged CQCQCQ [W5PMZ] (Request)2014-01-05 08:34:14W5MPZ-R replied to ping from N4VIP with: Running D-RATS 0.3.3 (Linux - Ubuntu                                                                                                    |
| 2014-01-05 08:35:33       File "NSBGC shack.JPG" Received       KESILI (14m)         2014-01-05 08:42:40       Station WSMPZ-R is now Online: WSMPZ Ratflector system monitor       Image: Station WSMPZ-R is now Unattended: KBSHPT, Lew, EI Paso, TX DM61sv         2014-01-05 08:42:41       NVIP replied to ping from KESILI with: Don in Santa Fe, NM DM65xq [WSPMZ]       Image: Station KBSHPT is now Unattended: KBSHPT, Lew, EI Paso, TX DM61sv         2014-01-05 08:42:41       KSILI pinged CQCQCQ [WSPMZ] (Request)       Image: Station KESHPT is now Unattended: KBSHPT, Lew, EI Paso, TX DM61sv         2014-01-05 08:42:12       Station KESHPT is now Unattended: KBSHPT, Lew, EI Paso, TX DM61sv       Image: Station KESHPT is now Unattended: KBSHPT, Lew, EI Paso, TX DM61sv         2014-01-05 08:34:12       Station KESHPT ris now Unattended: KBSHPT, Lew, EI Paso, TX DM61sv       Image: Station KBSHPT is now Unattended: KBSHPT, Lew, IEI Paso, TX, DM61sv [WSPMZ]         2014-01-05 08:34:12       KBSHPT replied to ping from N4VIP with: KBSHPT, Lew in EI Paso, TX, DM61sv [WSPMZ]       Image: Station KBSHPT ris now Unattended: KBSHPT, Lew in EI Paso, TX, DM61sv [WSPMZ]         2014-01-05 08:34:12       KBSHPT replied to ping from N4VIP with: KBSHPT, Lew in EI Paso, TX, DM61sv [WSPMZ]       Image: Station KBSHPT ris now Unattended: KBSHPT, Lew in EI Paso, TX, DM61sv [WSPMZ]         2014-01-05 08:34:12       KBSHPT replied to ping from N4VIP with: KBSHPT, Lew in EI Paso, TX, DM61sv [WSPMZ]       Image: Station KBSHPT ris now Unattended: KBSHPT, Lew in EI Paso, TX, DM61sv [WSPMZ]         2014-01-05 08:34:13                                                                                                    |
| <ul> <li>2014-01-05 08:42:45</li> <li>Station WSMPZ-R is now Unattended: KBSHPT, Lew, EI Paso, TX DM61sv</li> <li>2014-01-05 08:42:41</li> <li>NVIP replied to ping from KESILI with: Don in Santa Fe, NM DM65xq [WSPMZ]</li> <li>2014-01-05 08:42:40</li> <li>KESILI pinged CQCQCQ [WSPMZ] (Request)</li> <li>2014-01-05 08:42:41</li> <li>Station KESHPT is now Unattended: KBSHPT, Lew, EI Paso, TX DM61sv</li> <li>2014-01-05 08:34:12</li> <li>Station KESHPT is now Unattended: KBSHPT, Lew, EI Paso, TX DM61sv</li> <li>2014-01-05 08:34:12</li> <li>Station KBSHPT is now Unattended: KBSHPT, Lew, EI Paso, TX DM61sv</li> <li>2014-01-05 08:34:12</li> <li>KBSHPT replied to ping from N4VIP with: KBSHPT, Lew, EI Paso, TX DM61sv [WSPMZ]</li> <li>2014-01-05 08:34:12</li> <li>KBSHPT replied to ping from N4VIP with: KBSHPT, Lew in EI Paso, TX, DM61sv [WSPMZ]</li> <li>2014-01-05 08:34:13</li> <li>Station WSMPZ-R is now Online: WSMPZ Rafflector system monitor</li> <li>2014-01-05 08:34:14</li> <li>WSMPZ-R replied to ping from N4VIP with: Running D-RATS 0.3.3 (Linux - Ubuntu 10.04.4 LTS) [WSPMZ]</li> <li>2014-01-05 08:34:14</li> <li>WSMPZ-R replied to ping from N4VIP with: Running D-RATS 0.3.3 (Linux - Ubuntu 10.04.4 LTS) [WSPMZ]</li> <li>2014-01-05 08:34:04</li> <li>WSMPZ-R replied to ping from N4VIP with: Running D-RATS 0.3.3 (Linux - Ubuntu 10.04.4 LTS) [WSPMZ]</li> <li>2014-01-05 08:34:04</li> <li>WSMPZ-R replied to ping from N4VIP with: Running D-RATS 0.3.3 (Linux - Ubuntu 10.04.4 LTS) [WSPMZ]</li> <li>2014-01-05 08:34:04</li> <li>WSMPZ-R replied to ping from N4VIP with: Running D-RATS 0.3.3 (Linux - Ubuntu 10.04.4 LTS) [WSPMZ]</li> <li>2014-01-05 08:34:0</li></ul>                                                                                                    |
| 2014-01-05 08:42:45        Station KBSHPT is now Unattended: KBSHPT, Lew, EI Paso, TX DM61sv            2014-01-05 08:42:41        NVIP replied to ping from KESILI with: Don in Santa Fe, NM DM65xq [WSPMZ]            2014-01-05 08:42:40        KESILI pinged CQCQCQ [WSPMZ] (Request)            2014-01-05 08:42:41        Station KESHPT is now Unattended: KBSHPT, Lew, EI Paso, TX DM61sv            2014-01-05 08:34:12        Station KBSHPT is now Unattended: KBSHPT, Lew, EI Paso, TX DM61sv            2014-01-05 08:34:12        KBSHPT replied to ping from N4VIP with: KBSHPT, Lew, EI Paso, TX DM61sv [WSPMZ]            2014-01-05 08:34:12        KBSHPT replied to ping from N4VIP with: KBSHPT, Lew, EI Paso, TX, DM61sv [WSPMZ]            2014-01-05 08:34:13        Station KBSHPT replied to ping from N4VIP with: KBSHPT, Lew in EI Paso, TX, DM61sv [WSPMZ]            2014-01-05 08:34:14        WSMPZ-R replied to ping from N4VIP with: Running D-RATS 0.3.3 (Linux - Ubuntu 10.04.4 LTS) [WSPMZ]            2014-01-05 08:34:14        WSMPZ-R replied to ping from N4VIP with: Running D-RATS 0.3.3 (Linux - Ubuntu 10.04.4 LTS) [WSPMZ]            2014-01-05 08:34:04        WSMPZ-R replied to ping from N4VIP with: Running D-RATS 0.3.3 (Linux - Ubuntu 10.04.4 LTS) [WSPMZ]            2014-01-05 08:34:04        WSMPZ-R replied to ping from N4VIP with: Running D-RATS 0.3.3 (Linux - Ubuntu 10.04.4                                                                                                    |
| <ul> <li>2014-01-05 08:34:24</li> <li>AVIP replied to ping from KESILI with: Don in Santa Fe, NM DM65xq [WSPMZ]</li> <li>2014-01-05 08:34:24</li> <li>KESILI pinged CQCQCQ [WSPMZ] (Request)</li> <li>2014-01-05 08:34:12</li> <li>Station KESHPT is now Unattended: KESHPT, Lew, EI Paso, TX DM61sv</li> <li>2014-01-05 08:34:12</li> <li>KESHPT replied to ping from N4VIP with: KBSHPT, Lew in EI Paso, TX, DM61sv [WSPMZ]</li> <li>2014-01-05 08:34:13</li> <li>Station KDSMPZ-R is now Unattended: KBSHPT, Lew in EI Paso, TX, DM61sv [WSPMZ]</li> <li>2014-01-05 08:34:13</li> <li>Station WSMPZ-R is now Unattended: KBSHPT, Lew in EI Paso, TX, DM61sv [WSPMZ]</li> <li>2014-01-05 08:34:14</li> <li>WSMPZ-R replied to ping from N4VIP with: KBSHPT, Lew in EI Paso, TX, DM61sv [WSPMZ]</li> <li>2014-01-05 08:34:13</li> <li>VSMPZ-R replied to ping from N4VIP with: Running D-RATS 0.3.3 (Linux - Ubuntu 10.04.4 LTS) [WSPMZ]</li> <li>2014-01-05 08:34:14</li> <li>VSMPZ-R replied to ping from N4VIP with: Running D-RATS 0.3.3 (Linux - Ubuntu 10.04.4 LTS) [WSPMZ]</li> <li>2014-01-05 08:34:15</li> <li>VSMPZ-R replied to ping from N4VIP with: Running D-RATS 0.3.3 (Linux - Ubuntu 10.04.4 LTS) [WSPMZ]</li> <li>2014-01-05 08:34:16</li> <li>VSMPZ-R replied to ping from N4VIP with: Running D-RATS 0.3.3 (Linux - Ubuntu 10.04.4 LTS) [WSPMZ]</li> <li>2014-01-05 08:34:15</li> <li>VSMPZ-R replied to ping from N4VIP with: Running D-RATS 0.3.3 (Linux - Ubuntu 10.04.4 LTS) [WSPMZ]</li> <li>2014-01-05 08:34:16</li> <li>VSMPZ-R replied to ping from N4VIP with: Running D-RATS 0.3.3 (Linux - Ubuntu 10.04.4 LTS) [WSPMZ]</li> <li>2014-01-05 08:34:16</li> <li>VSMPZ-R replied to ping from N4VIP with: RUNN PING 0.3.3 (Linux - Ubuntu 10.04.4 LTS) [WSPMZ]</li> <li>2014-01-05 08:34:26</li> <li>VSMPZ-R replied to ping from N4VIP with: RUNN PING 0.3.3 (Linux - Ubuntu 10.04.4 LTS) [WSPMZ]</li> <li>2014-01-05 08:34:26</li> <li>VSMPZ-R replied to ping f</li></ul>                                                                                                    |
| <ul> <li>2014-01-05 08:34:20</li> <li>2014-01-05 08:34:12</li> <li>Station KESILI is now Online: Online (D-RATS)</li> <li>2014-01-05 08:34:12</li> <li>Station KESHPT is now Unattended: KBSHPT, Lew, EI Paso, TX DM61sv</li> <li>2014-01-05 08:34:12</li> <li>KESHPT replied to ping from N4VIP with: KBSHPT, Lew in EI Paso, TX, DM61sv [WSPMZ]</li> <li>2014-01-05 08:34:13</li> <li>Station WSMPZ-R is now Online: WSMPZ Ratflector system monitor</li> <li>2014-01-05 08:34:14</li> <li>WSMPZ-R replied to ping from N4VIP with: Running D-RATS 0.3.3 (Linux - Ubuntu 10.04.4 LTS) [WSPMZ]</li> <li>2014-01-05 08:34:13</li> <li>WSMPZ-R replied to ping from N4VIP with: Running D-RATS 0.3.3 (Linux - Ubuntu 10.04.4 LTS) [WSPMZ]</li> <li>2014-01-05 08:34:14</li> <li>WSMPZ-R replied to ping from N4VIP with: Running D-RATS 0.3.3 (Linux - Ubuntu 10.04.4 LTS) [WSPMZ]</li> <li>2014-01-05 08:34:15</li> <li>VSMPZ-R replied to ping from N4VIP with: Running D-RATS 0.3.3 (Linux - Ubuntu 10.04.4 LTS) [WSPMZ]</li> <li>2014-01-05 08:34:15</li> <li>VSMPZ-R replied to ping from N4VIP with: Running D-RATS 0.3.3 (Linux - Ubuntu 10.04.4 LTS) [WSPMZ]</li> <li>2014-01-05 08:34:16</li> <li>VSMPZ-R replied to ping from N4VIP with: Running D-RATS 0.3.3 (Linux - Ubuntu 10.04.4 LTS) [WSPMZ]</li> <li>2014-01-05 08:34:15</li> <li>VSMPZ-R replied to ping from N4VIP with: Running D-RATS 0.3.3 (Linux - Ubuntu 10.04.4 LTS) [WSPMZ]</li> <li>2014-01-05 08:34:16</li> <li>VSMPZ-R replied to ping from N4VIP with: Running D-RATS 0.3.3 (Linux - Ubuntu 10.04.4 LTS) [WSPMZ]</li> <li>2014-01-05 08:34:16</li> <li>VSMPZ-R replied to ping from N4VIP with: Running D-RATS 0.3.3 (Linux - Ubuntu 10.04.4 LTS) [WSPMZ]</li> <li>2014-01-05 08:34:16</li> <li>VSMPZ-R replied to ping from N4VIP with: RUNNING D-RATS 0.3.3 (Linux - Ubuntu 10.04.4 LTS) [WSPMZ]</li> <li>2014-01-05 08:34:16</li> <li>VSMPZ-R replied to ping from N4VIP with: RUNNING D-RATS 0.3.3 (Linux - Ubun</li></ul>                                                                                                    |
| <ul> <li>2014-01-05 08:34:12</li> <li>Station KESILI is now Online: Online (D-RATS)</li> <li>2014-01-05 08:34:12</li> <li>Station KBSHPT is now Unattended: KBSHPT, Lew, EI Paso, TX DM61sv</li> <li>2014-01-05 08:34:12</li> <li>KBSHPT replied to ping from N4VIP with: KBSHPT, Lew in EI Paso, TX, DM61sv [WSPMZ]</li> <li>2014-01-05 08:34:13</li> <li>Station WSMPZ-R is now Online: WSMPZ Ratflector system monitor</li> <li>2014-01-05 08:34:14</li> <li>WSMPZ-R replied to ping from N4VIP with: Running D-RATS 0.3.3 (Linux - Ubuntu 10.04.4 LTS) [WSPMZ]</li> <li>2014-01-05 08:34:04</li> <li>WVIP pinged CQCQCQ [WSPMZ] (Request)</li> <li>2014-01-05 08:33:45</li> <li>WSPMZ: Connecting</li> <li>2014-01-05 08:33:42</li> <li>VSMPZ: Connecting</li> <li>2014-01-05 08:33:42</li> <li>VSMPZ: Connecting</li> <li>2014-01-05 08:33:42</li> <li>VSMPZ: Connecting</li> <li>2014-01-05 08:33:42</li> <li>VSMPZ: Connecting</li> <li>2014-01-05 08:33:42</li> <li>VSMPZ: Connecting</li> <li>2014-01-05 08:33:42</li> <li>VSMPZ: Connecting</li> <li>2014-01-05 08:33:42</li> <li>VSMPZ: Connecting</li> <li>2014-01-05 08:33:42</li> <li>VSMPZ: Connecting</li> <li>2014-01-05 08:33:42</li> <li>VSMPZ: Connecting</li> <li>2014-01-05 08:33:42</li> <li>VSMPZ: Connecting</li> </ul>                                                                                                    |
| <sup>©</sup> <sup>2</sup> <sup>2014-01-05 08:34:12         <sup>Station KB5HPT is now Unattended: KB5HPT, Lew, EI Paso, TX DM61sv         <sup>IE Daso, TX DM61sv [W5PMZ]         <sup>IE Daso, TX DM61sv [W5PMZ]         <sup>IE Da</sup></sup> |
| <ul> <li>2014-01-05 08:34:12</li> <li>KBSHPT replied to ping from N4VIP with: KBSHPT, Lew in El Paso, TX, DM61sv [WSPMZ]</li> <li>2014-01-05 08:34:11</li> <li>Station WSMPZ-R is now Online: WSMPZ Ratflector system monitor</li> <li>2014-01-05 08:34:41</li> <li>WSMPZ-R replied to ping from N4VIP with: Running D-RATS 0.3.3 (Linux - Ubuntu 10.04.4 LTS) [WSPMZ]</li> <li>2014-01-05 08:34:40</li> <li>VMVIP pinged CQCQCQ [WSPMZ] (Request)</li> <li>2014-01-05 08:33:40</li> <li>WSPMZ: Connected</li> <li>2014-01-05 08:33:42</li> <li>COM: Unable to connect (Unable to open serial port)</li> <li>2014-01-05 08:33:42</li> <li>COM: Unable to connect (Unable to open serial port)</li> </ul>                                                                                                    |
| <sup>©</sup> <sup>2</sup> <sup>2014-01-05 08:34:11         <sup>1</sup> <sup>Station W5MPZ-R is now Online: W5MPZ Rafflector system monitor         <sup>®</sup> <sup>2014-01-05 08:34:10         <sup>N5MPZ-R replied to ping from N4VIP with: Running D-RATS 0.3.3 (Linux - Ubuntu 10.04.4 LTS) [W5PMZ]         <sup>®</sup> <sup>2014-01-05 08:34:04         <sup>N5MPZ-R replied to ping from N4VIP with: Running D-RATS 0.3.3 (Linux - Ubuntu 10.04.4 LTS) [W5PMZ]         <sup>®</sup> <sup>2014-01-05 08:34:04         <sup>N5MPZ-R replied to ping from N4VIP with: Running D-RATS 0.3.3 (Linux - Ubuntu 10.04.4 LTS) [W5PMZ]         <sup>®</sup> <sup>2014-01-05 08:34:04         <sup>N5MPZ-R replied to ping from N4VIP with: Running D-RATS 0.3.3 (Linux - Ubuntu 10.04.4 LTS) [W5PMZ]         <sup>®</sup> <sup>2014-01-05 08:34:04         <sup>N5MPZ-R replied to ping from N4VIP with: Running D-RATS 0.3.3 (Linux - Ubuntu 10.04.4 LTS) [W5PMZ]         <sup>®</sup> <sup>2014-01-05 08:34:04         <sup>N5MPZ-R replied to ping from N4VIP with: Running D-RATS 0.3.3 (Linux - Ubuntu 10.04.4 LTS) [W5PMZ]         <sup>®</sup> <sup>2014-01-05 08:34:04         <sup>N5MPZ-R replied to ping from N4VIP with: Running D-RATS 0.3.3 (Linux - Ubuntu 10.04.4 LTS) [W5PMZ]         <sup>®</sup> <sup>2014-01-05 08:34:04         <sup>N5MPZ-R replied to ping from N4VIP with: Running D-RATS 0.3.3 (Linux - Ubuntu 10.04.4 LTS) [W5PMZ]         <sup>®</sup> <sup>2014-01-05 08:34:04         <sup>N5MPZ-R replied to ping from N4VIP with: Running D-RATS 0.3.3 (Linux - Ubuntu 10.04.4 LTS) [W5PMZ]         <sup>®</sup> <sup>2014-01-05 08:34:04         <sup>N5MPZ-R replied to ping from N4VIP with: Running D-RATS 0.3.3 (Linux - Ubuntu 10.04.4 LTS) [W5PMZ]         <sup>®</sup> <sup>2014-01-05 08:34:04         <sup>N5MPZ-R replied to ping from N4VIP with: Running D-RATS 0.3.3 (Linux - Ubuntu 10.04.4 LTS) [W5PMZ]         <sup>®</sup> <sup>N5MPZ-R replied to ping from N4VIP with: Running D-RATS 0.3.3 (Linux - Ubuntu 10.04.4 LTS) [W5PMZ]         <sup>N5MPZ-R replied to ping from N4VIP with: Running D-RATS 0.3.3 (Linux - Ubuntu 10.04.4 LTS) [W5PMZ]         <sup>N</sup></sup></sup></sup></sup></sup></sup></sup></sup></sup></sup></sup></sup></sup></sup></sup></sup></sup></sup></sup></sup></sup></sup></sup></sup></sup></sup>                                                                                                    |
| <ul> <li>2014-01-05 08:34:11 W5MPZ-R replied to ping from N4VIP with: Running D-RATS 0.3.3 (Linux - Ubuntu 10.04.4 LTS) [W5PMZ]</li> <li>2014-01-05 08:34:00 K5PMZ: Connected</li> <li>2014-01-05 08:33:35 W5PMZ: Connecting</li> <li>2014-01-05 08:33:42 ICOM: Unable to open serial port)</li> <li>2014-01-05 08:33:42 ICOM: Connecting</li> </ul>                                                                                                    |
| Image: 2014-01-05 08:34:04       N4VIP pinged CQCQCQ [WSPMZ] (Request)         Image: 2014-01-05 08:34:00       WSPMZ: Connected         Image: 2014-01-05 08:33:42       WSPMZ: Connecting         Image: 2014-01-05 08:33:42       ICOM: Unable to open serial port)         Image: 2014-01-05 08:33:42       ICOM: Connecting                                                                                                    |
| <sup>9</sup> 2014-01-05 08:34:00         W5PMZ: Connected <sup>9</sup> 2014-01-05 08:33:49         W5PMZ: Connecting <sup>9</sup> 2014-01-05 08:33:42         ICOM: Unable to connect (Unable to open serial port) <sup>9</sup> 2014-01-05 08:33:42         ICOM: Unable to connect (Unable to open serial port)                                                                                                    |
| <sup>9</sup> 2014-01-05 08:33:59         W5PMZ: Connecting <sup>9</sup> 2014-01-05 08:33:42         ICOM: Unable to connect (Unable to open serial port) <sup>9</sup> 2014-01-05 08:33:42         ICOM: Unable to connect (Unable to open serial port)                                                                                                    |
| 9       2014-01-05 08:33:42       ICOM: Unable to connect (Unable to open serial port)         9       2014-01-05 08:33:42       ICOM: Connecting                                                                                                    |
| 9 2014-01-05 08:33:42 ICOM: Connecting                                                                                                    |
| · ····································                                                                                                    |
| 9 2014-01-05 08:33:42 D-RATS Started                                                                                                    |
|                                                                                                    |
|                                                                                                    |
|                                                                                                    |
| My Status                                                                                                    |
| Online                                                                                                    |
| Online (D-RATS)                                                                                                    |
| N4VIP                                                                                                    |

### 6. MESSAGES Window [Tab]

Prior to using the MESSAGES tab, you must configure your Outgoing Email and Email Accounts. After doing so, you should confirm that POP is enabled in your Gmail Account. To do so, log into your Gmail account, go to Settings>Forwarding and POP/IMAP and check that POP is enabled.

Where all pre-formatted messages are sent and received

Looks like and functions as e-mail client software

User can exchange pre-formatted messages with:

- Other D-RATS users;
- Internet e-mail servers; and

• WinLink 2000 System (WL2K) RMS stations or CMS servers.

To send and receive internet e-mail, you must enter incoming and outgoing <u>server information</u> in Preferences window

D-RATS only sends and receives plain text, and does not support HTML based e-mail For this reason you should set up an e-mail account just for use with D-RATS, e.g. <u>donhinsman@gmail.com</u>

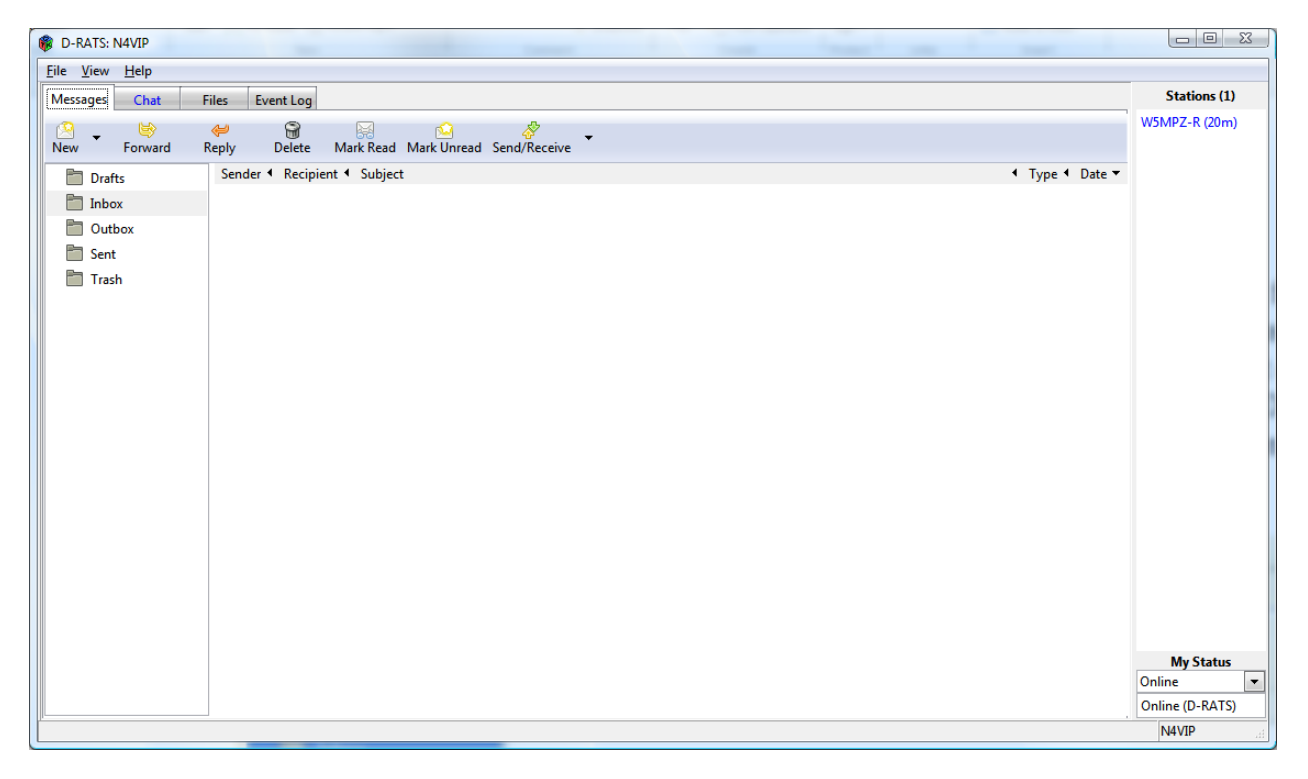

- Other D-RATS users using New>memo (Informal Memo form)
  - Sends a memo to another online Station

Fill in Form with final destination Call sign

Note: One can Send, Save (goes into the Draft box), Send via or Print (shows on screen)

| Marcanar Cha                                                                                                    | t Files Frentlag                                                                                                    |                                                  |                                                                                                    | Stations (0)                                                                                                    |
|----------------------------------------------------------------------------------------------------|----------------------------------------------------------------------------------------------------|--------------------------------------------------|----------------------------------------------------------------------------------------------------|----------------------------------------------------------------------------------------------------|
|                                                                                                    |                                                                                                    |                                                  |                                                                                                    |                                                                                                    |
| New Forwa                                                                                                    | ard Reply Delete Mark Read Mark Unread Send/Receive                                                                                                    |                                                  |                                                                                                    |                                                                                                    |
| ICS213 OR WashC                                                                                                    | oARES Sender  Recipient  Subject                                                                                                    |                                                  | <ul> <li>Type ↓ Date ▼</li> </ul>                                                                                                    |                                                                                                    |
| ICS213 US OS                                                                                                    |                                                                                                    |                                                  |                                                                                                    |                                                                                                    |
| email                                                                                                    |                                                                                                    |                                                  |                                                                                                    |                                                                                                    |
| memo                                                                                                    |                                                                                                    |                                                  |                                                                                                    |                                                                                                    |
| radiogram                                                                                                    |                                                                                                    | Informal Memo Form                               |                                                                                                    |                                                                                                    |
|                                                                                                    |                                                                                                    |                                                  |                                                                                                    |                                                                                                    |
|                                                                                                    |                                                                                                    | Save Send Send Via Print                         |                                                                                                    |                                                                                                    |
|                                                                                                    |                                                                                                    | Routing Information                              |                                                                                                    |                                                                                                    |
|                                                                                                    |                                                                                                    | Source Callsign N4VIP                            |                                                                                                    |                                                                                                    |
|                                                                                                    |                                                                                                    | Destination Callsign                             |                                                                                                    |                                                                                                    |
|                                                                                                    |                                                                                                    | Time 9 27 9 3                                    |                                                                                                    |                                                                                                    |
|                                                                                                    |                                                                                                    | Date Jan 💌 05 💌 2014 💌                           |                                                                                                    |                                                                                                    |
|                                                                                                    |                                                                                                    | Recipient                                        |                                                                                                    |                                                                                                    |
|                                                                                                    |                                                                                                    | Sender                                           |                                                                                                    |                                                                                                    |
|                                                                                                    |                                                                                                    | Subject                                          |                                                                                                    |                                                                                                    |
|                                                                                                    |                                                                                                    |                                                  |                                                                                                    |                                                                                                    |
|                                                                                                    |                                                                                                    |                                                  |                                                                                                    |                                                                                                    |
|                                                                                                    |                                                                                                    |                                                  |                                                                                                    |                                                                                                    |
|                                                                                                    |                                                                                                    |                                                  |                                                                                                    |                                                                                                    |
|                                                                                                    |                                                                                                    |                                                  |                                                                                                    |                                                                                                    |
|                                                                                                    |                                                                                                    | U                                                |                                                                                                    |                                                                                                    |
|                                                                                                    |                                                                                                    | ы                                                |                                                                                                    |                                                                                                    |
|                                                                                                    |                                                                                                    | Attachments                                      |                                                                                                    |                                                                                                    |
|                                                                                                    |                                                                                                    | Path                                             |                                                                                                    |                                                                                                    |
|                                                                                                    |                                                                                                    |                                                  |                                                                                                    |                                                                                                    |
|                                                                                                    |                                                                                                    |                                                  |                                                                                                    |                                                                                                    |
|                                                                                                    |                                                                                                    |                                                  |                                                                                                    | My Status                                                                                                    |
|                                                                                                    |                                                                                                    |                                                  |                                                                                                    | Online 💌                                                                                                    |
| J                                                                                                    |                                                                                                    |                                                  |                                                                                                    | Online (D-RATS)                                                                                                    |
|                                                                                                    |                                                                                                    |                                                  |                                                                                                    |                                                                                                    |
| V 😂                                                                                                    |                                                                                                    |                                                  |                                                                                                    | 9.28 AIVI                                                                                                    |
| Remer                                                                                                    | nher you don't need to b                                                                                                    | e a ham to use D-RATS to send a m                | amo                                                                                                    |                                                                                                    |
| TCOILIOI.                                                                                                    |                                                                                                    |                                                  |                                                                                                    |                                                                                                    |
|                                                                                                    |                                                                                                    |                                                  | emo                                                                                                    |                                                                                                    |
| <b>9</b>                                                                                                    | ט י                                                                                                    | D-RATS Training Farmington.docx - Microsoft Word | emo                                                                                                    |                                                                                                    |
| Home                                                                                                    | ت =<br>Insert Page Layout References Mailings Review View                                                                                                    | D-RATS Training Farmington.docx - Microsoft Word | enio                                                                                                    |                                                                                                    |
| Home<br>Home                                                                                                    | 3) *     Insert     Page Layout     References     Mailings     Review     View       Calibri (Body)     *  11 *  A* x*  ⊕)      Ξ *  Ξ * ½     *                                                                                                    | D-RATS Training farmington.docx - Microsoft Word | CEDI AGBBCEDI AGBBCEDI AGBBCEDI AGBBCEDI                                                                                                    | A Find ~                                                                                                    |
| Home<br>Home<br>A Cut<br>Paste<br>Format                                                                                                    | <ul> <li>invert Page Layout References Mailings Review View</li> <li>Calibri (Body)</li> <li>II → A<sup>*</sup> A<sup>*</sup> (<sup>2</sup>)</li> <li>II → II → A<sup>*</sup> A<sup>*</sup> (<sup>2</sup>)</li> <li>II → II → II → II → II</li> </ul>                                                                                                    | D-RATS Training Farmington.docx - Microsoft Word | CCD: ABBCCD: ABBCCD: A | A Find ~<br>tac Replace<br>is Select ~                                                                                                    |
| Home<br>Home<br>A Cut<br>Clipboard                                                                                                    | 3) ▼     Insert     Page Layout     References     Mailings     Review     View       Calibri (Body)     * 11     * 1     * 1     * 1     * 1     * 1       Database     B     Z     12     * also     * 2     * also       D-RATS: NAVIP     B     Z     12     * also     * 2     * also                                                                                                    | D-RATS Training Farmington.docr - Microsoft Word | CCD: AoBbCcD: AoBbCcD: AoBbCcD: AoBbCcD: AoBbCcD: CharabbCcD: AoBbCcD: CharabbCcD: Charabb |                                                                                                    |
| Home<br>Home<br>A Cut<br>Paste<br>Format<br>Clipboard                                                                                                    | 3 〒<br>Inset Page Layout References Mailings Review View<br>Califor (Body) - 11 - (A* 水) (中) 田子 三十三十次<br>Defator (B / 日 - 地名 メ, オ Au - ジ・ム - 副業業業<br>Defator Multip<br>File Yew Help                                                                                                    | D-RATS Training Farmington.docx - Microsoft Word | CCD: AaBbCcD: AaBbCcD: AaBbCcD: AaBbCcD: Chan<br>Em. Emphasis Intense E Strong Quote Chan<br>Style                                                                                                    | A Find ~<br>A Find ~<br>A Find |
| Home<br>Home<br>K Cut<br>Cupboard<br>L 1 · · ·                                                                                                    | J =     Inset Page Layout References Mailings Review View     Calibri (Body) - 11 - 1 - 1 - 1 - 1 - 1 - 1 - 1 - 1 -                                                                                                    | D-RATS Training farmington.docx - Microsoft Word | CCDI AdBbCCDI AdBbCCDI AdBbCCDI C CAR<br>Em. Emphasis Intense E Strong Quote Char<br>Store Quote C Char<br>Stations (3)                                                                                                    | C C C C C C C C C C C C C C C C C C C                                                                                                    |
| Home<br>Home<br>A Cut<br>Clipboard                                                                                                    | 3) *     Insert     Page Layout     References     Mailings     Review     View       Calibri (Body)     * 11     * A*     A*     ●●     ·····     ·····       Duntar     B     Z     12     ····     ·····     ·····     ·····       ©     0-ATS: MVIP     ····     ·····     ·····     ·····     ·····     ·····       Ele     View     Help     ·····     ·····     ·····     ·····     ·····       Messages     ·····     ·····     ·····     ·····     ·····     ·····                                                                                                    | D-RATS Training Farmington.docx - Microsoft Word | CCD: AdBbCCD: AdBbCCD: AdBbCCD: AdBbCCD: AdBbCCD: AdBbCCD: AdBbCCD: AdBbCCD: AdBbCCD: AdBbCCD: AdbbCCD: AdbbCCD | A Find *<br>A Find *<br>Sector Editing<br>C C C C C C C C C C C C C C C C C C C                                                                                                     |
| Home<br>Home<br>A Cut<br>Cutpboard                                                                                                    | 3     >       Inset     Page Layout     References     Mailings     Review     View       Calibri (Body)     11     A     A <sup>+</sup> III - III - III     III - III       Patentar     B     Z     III - alse x, x'     Aa <sup>-</sup> III - III     III - III       Patentar     B     Z     III - alse x, x'     Aa <sup>-</sup> III - III     III - III       Patentar     B     Z     III - alse x, x'     Aa <sup>-</sup> III - IIII     IIII - IIII       Patentar     B     Z     III - alse x, x'     Aa <sup>-</sup> III - IIIIIIIIIIIIIIIIIIIIIIIIIIIIIIII                                                                                                    | D-RATS Training Farmington.docr - Microsoft Word | CCD: AaBbCCD: AaBbCCD: AaBbCCD: AaBbCCD: ABbCCD: ABbCC | A Find -<br>Sec - Editing                                                                                                    |
| Home<br>Home<br>A Cut<br>Cipboard<br>Cipboard                                                                                                    | 3     3       Inset     Page Layout     References     Mailings     Review     View       Calibri (Body)     11     1     1     1     1     1       B     Z     U     - bad     X, x'     As     1     1     1     1     1       D     A.T.     Mail     Image     Image     Image     Image     Image     Image     Image     Image       D     D.ATS     Image     Image     Image     Image     Image     Image     Image       New     Forward     Reply     Delete     Mark Read     Mark Umee       Image     Drafts     Sender 4     Recipient 4     Subject                                                                                                    | D-RATS Training Farmington.doc - Microsoft Word  | CCD: AdBbCCD: AdBbCCD: AdBbCCD: AdBbCCD: AdBbCCD: AdBbCCD: AdBbCCD: AdBbCCD: AdBbCCD: AdBbCCD: AdBbCCD: AdBbCCD: AdBbCCD: AdBbCCD: AdBbCCD: AdbbCCD: AdbbCCD | A Find ~<br>A A Find ~<br>C C C C C C C C C C C C C C C C C C C                                                                                                     |
| Home<br>Home<br>A Cut<br>Cupboard                                                                                                    |                                                                                                    | D-RATS Training farmington.docx - Microsoft Word | CCD: AdBbCCD: AdBbCCD: AdBbCCD: AdBbCCD: AdBbCCD: AdBbCCD: AdBbCCD: AdBbCCD: AdBbCCD: AdBbCCD: AdBbCCD: AdBbCCD: AdBbCCD: AdbbCCD: AdbbCCD: AdbbCCD: AdbbCCD: AdbbCCD: AdbbCCD: AddbbCCD: AddbbCCD:  | A A Find ~<br>A A Find ~<br>A A Find ~<br>A A find ~<br>A A fi                                                                     |
| Home<br>Home<br>A Cut<br>Poste<br>Format<br>Culpboard                                                                                                    | 3 =     Insert     Page Layout     References     Mailings     Review     View       Calibri (Body)     • 11 • A* A* ##     III • III • III • III • III • IIII • IIII • IIII • IIII • IIII • IIII • IIII • IIII • IIIII • IIIII • IIIII • IIIII • IIIII • IIIII • IIIII • IIIII     IIII • IIII • IIIIIIIIIIIIIIIIIIIIIIII                                                                                                    | D-RATS Training Farmington.docx - Microsoft Word | CCD: AdBbCCD: AdBbCCD: AdBbCCD: AdBbCCD: AdBbCCD: AdBbCCD: AdBbCCD: AdBbCCD: AdBbCCD: AdBbCCD: AdbbCCD: AdbbCCD | A Find ~     A Replace     Control of the second second seco                                                                                                    |
| Home<br>Home<br>Home<br>Clipboard<br>L<br>L<br>L                                                                                                    | 3     =       Inset     Page Layout     References     Mailings     Review     View       Calibrit (Body)     - 11     - A*     A*     III - III - III     III - III - III       Datas     B     Z     U - dws     X     A*     III - III - III     IIII - IIII - IIII       DeAts     K     A - IIII - III - III - III - IIII - IIII - IIII - IIII - IIII - IIIIII                                                                                                    | D-RATS Training Farmington.docx - Microsoft Word | CCD: AaBbCCD: AaBbCCD: AaBbCCD: ABBbCCD: ABBCCD: ABBCCD: ABBbCCD: ABBCCD: ABBCC | A Find *<br>A Find *<br>C States *<br>C States *                                                                     |
| Home<br>Home<br>A Cot<br>A Cot<br>Poste<br>Format<br>Clipboard                                                                                                    | 3     >       Inset     Page Layout     References     Mailings     Review     View       Calibri (Body)     11     -1     -1     -1     -1       B     Z     U     -4     -1     -1     -1       D-RATS: NAVDP     D-RATS: NAVDP     -1     -1     -1     -1     -1       File     Jew     Help     Hessages     Chat     Files     Event Log       New     - Forward     Reply     Delete     Mark Read     Mark Unres       Drafts     Sender 4     Recipient 4     Subject       Inbox     Sender     1     Recipient 4     Subject       Trash     Trash                                                                                                    | D-RATS Training Farmington.doc - Microsoft Word  | CCDV AdBbCCDV AdBbCCDV AdBbCCDV AdBbCCDV C Char<br>Emm. Emphasis Intense E Strong Quote Char<br>Stetions (3)<br>VSMV2-R (Lm)<br>ESC (Lm)<br>KESHPT (Lm)                                                                                                    | A Find -<br>ye & Replace<br>                                                                                                    |
| Home<br>Home<br>Cupboard<br>Cupboard                                                                                                    | Page Layout References Mailings Review View     Calibri (Body) - 11 - A A → → □ □ - □ - □ → □     B Z U - alex x, x As - ∞ - A - □ □ = □ = □     D-RATS INVUP     D-RATS INVUP     D-RATS     D-RATS     D                                                                                                    | D-RATS Training Farmington.docx - Microsoft Word | CCD: AaBbCCD: AaBbCCD: AaBbCCD: AaBbCCD: ABbCCD: ABBbCCD: ABBCCD: ABBCCD: ABBC | A Find *     A Find *     A Find *     A Find *     A Find *     A Find *     A Find *     A Find *     A Find *     A Find *     A Find *                                                                                                    |
| Home<br>Home<br>Copy<br>Porte<br>Format<br>Copy<br>Porte<br>Format<br>Copy<br>Format<br>Copy<br>For | Trash     Series     Series                                                                                                    | D-RATS Training Farmington.docx - Microsoft Word | CCC: AdBbCCD: AdBbCCD: AdBbCCD: AdBbCCD: AdBbCCD: AdBbCCD: AdBbCCD: AdBbCCD: AdBbCCD: AdBbCCD: AdbbCCD: AdbbCCD | A Pind ~<br>A Pind ~<br>A Stelet -<br>Edition<br>2                                                                                                    |
| Home<br>Home<br>A cut<br>Parte<br>Cipboard                                                                                                    | 3     3       Inset     Page Layout     References     Mailings     Review     View       Calibri (Body)     11     -1     -1     -1     -1     -1       B     Z     U     -1     -1     -1     -1     -1     -1       D     A.T     W     -1     -1     -1     -1     -1     -1     -1       D     -A.T     W     -1     -1     -1     -1     -1     -1     -1       File     View     Help     Messages     -D.A.T     -1     -1     -1     -1     -1     -1     -1     -1     -1     -1     -1     -1     -1     -1     -1     -1     -1     -1     -1     -1     -1     -1     -1     -1     -1     -1     -1     -1     -1     -1     -1     -1     -1     -1     -1     -1     -1     -1     -1     -1     -1     -1     -1     -1     -1     -1     -1     1     1     1     1     1     1     1     1     1     1     1     1     1     1     1     1     1     1     1     1     1     1     1     1 </td <td>D-RATS Training Farmington.docx - Microsoft Word</td> <td>CcOr AdBbccDr AdBbccDr AdBbccDr Con Con Control Control Contro</td> <td>A Find -<br/>A Execution of the second second s</td>                                                                                                    | D-RATS Training Farmington.docx - Microsoft Word | CcOr AdBbccDr AdBbccDr AdBbccDr Con Con Control Control Contro | A Find -<br>A Execution of the second second s                                                                                                    |
| Home<br>Home<br>Cipboard<br>Cipboard                                                                                                    | Page Layout References Mailings Review View     Calibri (Body) - 11 - 1 - 1 - 1 - 1 - 1 - 1 - 1 - 1 -                                                                                                    | D-RATS Training Farmington.docx - Microsoft Word | CCDY AdBbCCD: AdBbCCD: AdBbCCD: AdBbCCD: AdBbCCD: AdBbCCD: AdBbCCD: AdBbCCD: AdBbCCD: AdBbCCD: AdbbCCD: AdbbCCD: AdbbCCD: AdbbCCD: AdbbCCD: AdbbCCD: AdbbCCD: AdbbCCD: AdbbCCD: AddbbCCD: AddbbCCD:  | A Find -     A Find -     A Find -     Control -     Control -                                                                                                    |
| Home<br>A Cut<br>Pote<br>Format<br>Cipboon                                                                                                    | Image: Source of the second second secon                                                                                                    | D-RATS Training Farmington.docx - Microsoft Word | CCD: AdBbCCD: AdBbCCD: AdBbCCD: AdBbCCD: AdBbCCD: AdBbCCD: AdBbCCD: AdBbCCD: AdBbCCD: AdBbCCD: AdBbCCD: AdbbCCD: AdbbCCD | A Find -     A Replace     A state of the state of the state of t                                                                                                    |
| Home<br>Home<br>Cipboard<br>Cipboard                                                                                                    | 3     =       Inset     Page Layout     References     Mailings     Review     View       Calibrit (Body)     - 11     - A* X → →     = = = - √       Durtar     B     Z     U → w X × A*     - A* →     = = = = =       DeATS     DeATS     Event Log       New     Forward     Reply     Delete     Main Read     Main Unreat       Durtar     Sender 4     Recipient 4     Subject       Durtar     Sender 4     Recipient 4     Subject       Durtox     Sender     Trash                                                                                                    | D-RATS Training Farmington.docx - Microsoft Word | CCC: AdBbCCD: AdBbCCD: AdBbCCD: AdBbCCD: AdBbCCD: AdBbCCD: AdBbCCD: AdBbCCD: AdBbCCD: AdBbCCD: AdbbCCD: AdbbCCD | A Find *     A Find *     A Select *     Select *     Edding     z *                                                                                                    |
| Home<br>Home<br>Copport                                                                                                    | 3     3       Inset     Page Layout     References     Mailings     Review     View       Calibri (Body)     11     1     1     1     1     1     1       B     Z     U     - bada     X     As     1     1     1     1       D     A.T     B     Z     U     - bada     X     As     1     1     1     1     1     1     1     1     1     1     1     1     1     1     1     1     1     1     1     1     1     1     1     1     1     1     1     1     1     1     1     1     1     1     1     1     1     1     1     1     1     1     1     1     1     1     1     1     1     1     1     1     1     1     1     1     1     1     1     1     1     1     1     1     1     1     1     1     1     1     1     1     1     1     1     1     1     1     1     1     1     1     1     1     1     1     1     1     1     1     1     1     1     <                                                                                                    | D-RATS Training Farmington.doc - Microsoft Word  | CCOV AdBbCCD: AdBbCCD: AdBbCCD: AdBbCCD: AdBbCCD: AdBbCCD: AdBbCCD: AdBbCCD: AdBbCCD: AdBbCCD: AdbbCCD: AdbbCCD | A Find -<br>A A Find -<br>L State -<br>                                                                                                    |
| Home<br>Home<br>Cipboard<br>Cipboard                                                                                                    | Image: Solution of the solution of the solut                                                                                                    | D-RATS Training Farmington.docx - Microsoft Word | CCD: AdBbCCD: AdBbCCD: AdBbCCD: AdBbCCD: AdBbCCD: AdBbCCD: AdBbCCD: AdBbCCD: AdBbCCD: AdBbCCD: AdBbCCD: AdBbCCD: AdbbCCD: AdbbCCD | A A Find -<br>a A Find -<br>b Stelet -<br>r - Editing                                                                                                    |
| Home<br>Home<br>Copy<br>Port<br>Copy<br>Port<br>Copy<br>Copy<br>Port<br>Copy<br>Copy<br>Copy<br>Copy<br>Copy<br>Copy<br>Copy<br>Copy                                                                                                    | 3 =     Inset     Page Layout     References     Mailings     Review     View       Calibrit (Body)     11     A     A     A     A     Image: A inset A inset A in                                                                                                    | D-RATS Training Farmington.docx - Microsoft Word | CCD: AdBbCCD: AdBbCCD: AdBbCCD: AdBbCCD: AdBbCCD: AdBbCCD: AdBbCCD: AdBbCCD: AdBbCCD: AdBbCCD: AdBbCCD: AdBbCCD: AdbbCCD: AdbbCCD | A A Find ~<br>A A Find ~<br>b Steel a<br>c c c c c c c c c c c c c c c c c c c                                                                                                     |
| Home<br>Home<br>Cipboard<br>Cipboard<br>Ci                                                                                                    | B     Z     U     +     Herences     Mailings     Review     View       Callen (Body)     -     11     -     A     A     +     =     =     +     +     +     +     +     +     +     +     +     +     +     +     +     +     +     +     +     +     +     +     +     +     +     +     +     +     +     +     +     +     +     +     +     +     +     +     +     +     +     +     +     +     +     +     +     +     +     +     +     +     +     +     +     +     +     +     +     +     +     +     +     +     +     +     +     +     +     +     +     +     +     +     +     +     +     +     +     +     +     +     +     +     +     +     +     +     +     +     +     +     +     +     +     +     +     +     +     +     +     +     +     +     +     +     +     +     +     +     +     +     +     +     +     +     + <t< td=""><td>D-RATS Training Farmington.docx - Microsoft Word</td><td>CCQL AddbCCDL AddbCCDL AddbCCDL CDL CDL CDL CDL CDL CDL CDL CDL CDL</td><td>A A Find ~<br/>A A Find ~<br/>A Stated ~<br/>5 C Stated ~<br/>C Stated ~<br/>C St</td></t<>                                                                                                    | D-RATS Training Farmington.docx - Microsoft Word | CCQL AddbCCDL AddbCCDL AddbCCDL CDL CDL CDL CDL CDL CDL CDL CDL CDL                                                                                                    | A A Find ~<br>A A Find ~<br>A Stated ~<br>5 C Stated ~<br>C Stated ~<br>C St                                                                     |
| Home<br>Home<br>Cipboard<br>Cipboard                                                                                                    | Inset     Page Layout     References     Mailings     Review     View       Calibri (Body)     11     1     1     1     1     1     1     1     1     1     1     1     1     1     1     1     1     1     1     1     1     1     1     1     1     1     1     1     1     1     1     1     1     1     1     1     1     1     1     1     1     1     1     1     1     1     1     1     1     1     1     1     1     1     1     1     1     1     1     1     1     1     1     1     1     1     1     1     1     1     1     1     1     1     1     1     1     1     1     1     1     1     1     1     1     1     1     1     1     1     1     1     1     1     1     1     1     1     1     1     1     1     1     1     1     1     1     1     1     1     1     1     1     1     1     1     1     1     1     1     1     1     1     1     <                                                                                                    | D-RATS Training Farmington.doc - Microsoft Word  | CCOL AdabbCCD: AdabbCCD: A | A Find -<br>A A Find -<br>L Stating<br>C                                                                                                    |
| Home<br>Format<br>Copy<br>Porter<br>Format<br>Copy<br>Format<br>Copy<br>Format    | Trash     Series     Series                                                                                                    | D-RATS Training Farmington.docx - Microsoft Word | CCD: AdBbCCD: AdBbCCD: AdBbCCD: AdBbCCD: AdBbCCD: AdBbCCD: AdBbCCD: AdBbCCD: AdBbCCD: AdBbCCD: AdBbCCD: AdbbCCD: AdbbCCD | A A Find -<br>ye L Steet -<br>' Edding                                                                                                    |
| Home<br>Home<br>Copy<br>Pote<br>Copy<br>Pote<br>Copy<br>Pote<br>Copy<br>Copy<br>Pote<br>Copy<br>Copy<br>Copy<br>Copy<br>Copy<br>Copy<br>Copy<br>Copy                                                                                                    | B Z Layout References Mailings Review View<br>Califor (Body) - 11 - A X → → = = = = =<br>DeAts: Mu/P<br>Ele Yew Help<br>Messages Chat Files EventLog<br>New Forward Reply Delete Mark Read Mark Uncer<br>Dotto:<br>Dotto:<br>Sender + Recipient + Subject<br>Dotto:<br>Sender + Recipient + Subject<br>Trach                                                                                                    | D-RATS Training Farmington.doc - Microsoft Word  | CCC: AdBbCCD: AdBbCCD: AdBbCCD: AdBbCCD: AdBbCCD: AdBbCCD: AdBbCCD: AdBbCCD: AdBbCCD: AdBbCCD: AdBbCCD: AdBbCCD: AdbbCCD: AdbbCCD | A Find -     Sector a                                                                                                    |
| Home<br>Home<br>Cipboard<br>Cipboard                                                                                                    | B     Z     U     +     Herences     Mailings     Review     View       Callen (Body)     11     -     A     A     H     H     H       Datas     B     Z     U     +     H     H     H     H       Detats     K     A     A     A     A     H     H     H       Detats     Chat     Files     Event Log     Image: A     Image: A     H     H       New     Forward     Reply     Detate     Mark Read     Mark Umres       Dafts     Sender 4     Recipient 4     Subject       Dottoox     Sent     Trash                                                                                                    | D-RATS Training Farmington.doc - Microsoft Word  | CcQr AdBbCCDr AdBbCCDr AdBbCCDr AdBbCCDr C Char<br>Em. Emphasis Intense E Strong Quote Stree<br>Stations (3)<br>VSM22-R (Lm)<br>ECC (Lm)<br>KBSHPT (Lm)                                                                                                    | A Find -<br>Second Second                                                                                                    |
| Home<br>Home<br>Cipboard                                                                                                    | Inset     Page Layout     References     Mailings     Review     View       Calibri (Body)     11     1     1     1     1     1     1     1     1     1     1     1     1     1     1     1     1     1     1     1     1     1     1     1     1     1     1     1     1     1     1     1     1     1     1     1     1     1     1     1     1     1     1     1     1     1     1     1     1     1     1     1     1     1     1     1     1     1     1     1     1     1     1     1     1     1     1     1     1     1     1     1     1     1     1     1     1     1     1     1     1     1     1     1     1     1     1     1     1     1     1     1     1     1     1     1     1     1     1     1     1     1     1     1     1     1     1     1     1     1     1     1     1     1     1     1     1     1     1     1     1     1     1     1     <                                                                                                    | D-RATS Training Farmington.doc - Microsoft Word  | CCQF AdBbCCD: AdBbCCD: AdBbCCD: AdBbCCD: AdBbCCD: AdBbCCD: AdBbCCD: AdBbCCD: AdBbCCD: AdBbCCD: AdBbCCD: AdBbCCD: AdBbCCD: AddbbCCD: Addb | A A Find -<br>Per La Stellar<br>r Editing                                                                                                    |
| Home<br>Home<br>Copy<br>Participation<br>Copy<br>Participation<br>Participation<br>Participat                                                                                                    | Image: Second second second                                                                                                    | D-RATS Training Farmington.doc - Microsoft Word  | CCD: AdBbCCD: AdBbCCD: AdBbCCD: AdBbCCD: AdBbCCD: AdBbCCD: AdBbCCD: AdBbCCD: AdBbCCD: AdBbCCD: AdBbCCD: AdBbCCD: AdbbCCD: AdbbCCD: AdbbCCD: AdbbCCD: AdbbCCD: AdbbCCD: AdbbCCD: AdbbCCD: AdbbCCD: AdbbCCD: AdbbCCD: AddbbCCD: AddbbCCD: AdbbCCD: AdbbC | A A Find -<br>ye L Steel -<br>' Cating                                                                                                    |
| Home<br>Format<br>Copy<br>Rete<br>Format<br>Copy<br>Format<br>Copy<br>Format<br>C | Image: Solution of the solution of the soluti                                                                                                    | D-RATS Training Farmington.doc - Microsoft Word  | CcQr AdBbCcDr AdBbCcDr AdBbCcDr C Char<br>Em. Emphases Interse E. Strong Quote Strong<br>Stations (3)<br>VSMPZ-R (Im)<br>RESHPT (Im)<br>My Status<br>Confine (I-RATIS)<br>MV/IP                                                                                                    | A Pind -<br>C A Replace<br>S C Astrony<br>C C Astrony<br>C C Astrony<br>C C Astrony<br>C C C C C C C C C C C C C C C C C C C                                                                                                     |
| Home<br>Home<br>Cipboard<br>Cipboard                                                                                                    | Inset     Page Layout     References     Mailings     Review     View       Calibrit (Body)     11     1     1     1     1     1     1       Datas     B     Z     U     -     U     -     U     -       Dot     Ta     A     View     U     -     U     -     U     U       Dot     Ta     A     View     U     -     U     U     U       Dot     Tash     Sender 4     Recipient 4     Subject     U                                                                                                    | D-RATS Training Farmington.doc - Microsoft Word  | CCQL AddbCCDL AddbCCD | A Find -<br>A A Find -<br>Edding<br>                                                                                                    |
| Home<br>Home<br>Parte Copy<br>Parte Copy<br>P                                                                                                    | Inset     Page Layout     References     Mailings     Review     View       Calibri (Body)     1     1     1     1     1     1     1     1     1     1     1     1     1     1     1     1     1     1     1     1     1     1     1     1     1     1     1     1     1     1     1     1     1     1     1     1     1     1     1     1     1     1     1     1     1     1     1     1     1     1     1     1     1     1     1     1     1     1     1     1     1     1     1     1     1     1     1     1     1     1     1     1     1     1     1     1     1     1     1     1     1     1     1     1     1     1     1     1     1     1     1     1     1     1     1     1     1     1     1     1     1     1     1     1     1     1     1     1     1     1     1     1     1     1     1     1     1     1     1     1     1     1     1     1 <t< td=""><td>D-RATS Training Farmington.doc - Microsoft Word</td><td>CCC: AdBCCC: AdBCC: AdBCC: AdBCC: AddC: AdBCC: AddC: AdBCC: AddC: AdBCC: AddC: AdBCC: AddC: AdBCC: AddC: AdBCC: AddC: AdBCC: AddC: AdBCC: AddC: AdBCC: AddC: AdBCC: AddC: AdBCC: AddC: AdBCC: AddC: AdBCC: AddC: AdBCC: AddC: AdBCC: AddC: AddC:</td><td>A A Find -<br/>and A Find -<br/>and -<br/>and -<br/>and</td></t<> | D-RATS Training Farmington.doc - Microsoft Word  | CCC: AdBCCC: AdBCC: AdBCC: AdBCC: AddC: AdBCC: AddC: AdBCC: AddC: AdBCC: AddC: AdBCC: AddC: AdBCC: AddC: AdBCC: AddC: AdBCC: AddC: AdBCC: AddC: AdBCC: AddC: AdBCC: AddC: AdBCC: AddC: AdBCC: AddC: AdBCC: AddC: AdBCC: AddC: AdBCC: AddC: AddC:  | A A Find -<br>and A Find -<br>and -<br>and -<br>and                                |
| Home<br>Format<br>Copy<br>Parts<br>Format<br>Cipboard<br>Cipboard                                                                                                    | Image: Light of the second second                                                                                                    | DERATS Training Farmington.doc - Microsoft Word  | CCO: AdBbCCD: AdBbCCD: AdBbCCD: AdBbCCD: AdBbCCD: AdBbCCD: AdBbCCD: AdBbCCD: AdBbCCD: AdBbCCD: AdBbCCD: AdbbCCD: AdbbCCD | A Find -     A Find -                                                                                                    |

# • Other D-RATS users

| W D-IVAIS, NAME                                                                                                    |                                                                     |                                                                                                    |
|----------------------------------------------------------------------------------------------------|---------------------------------------------------------------------|----------------------------------------------------------------------------------------------------|
| <u>F</u> ile <u>V</u> iew <u>H</u> elp                                                                                                    |                                                                     |                                                                                                    |
| Messages Chat Files Event Log                                                                                                    |                                                                     | Stations (2)                                                                                                    |
|                                                                                                    |                                                                     | W5SAF (2m)                                                                                                    |
| New Forward Reply Delete Mark Read Mark Unread                                                                                                    | Aemo Form                                                           | W5MPZ-R (23m)                                                                                                    |
| Drafts Sender 4 Recipient 4 Subject Save S                                                                                                    | Send via Print                                                      |                                                                                                    |
|                                                                                                    | Informal Memo Form                                                  |                                                                                                    |
| Cutbox     Routing Int                                                                                                    | formation                                                           |                                                                                                    |
| Source Call                                                                                                    | sign N4VIP                                                          |                                                                                                    |
| Destination C                                                                                                    | allsign WSSAF                                                       |                                                                                                    |
| Time 9                                                                                                    | ★ 57 ★ 50 ★                                                         |                                                                                                    |
| Date Ja                                                                                                    | n 💌 05 💌 2014 💌                                                     |                                                                                                    |
| Recipient D                                                                                                    | on (alternate)                                                      |                                                                                                    |
| Sender Di                                                                                                    | on                                                                  |                                                                                                    |
| Subject M                                                                                                    | IEMO TEST                                                           |                                                                                                    |
| AKI DSNEKI N                                                                                                    | Message                                                             |                                                                                                    |
|                                                                                                    |                                                                     |                                                                                                    |
|                                                                                                    |                                                                     |                                                                                                    |
|                                                                                                    |                                                                     |                                                                                                    |
|                                                                                                    |                                                                     |                                                                                                    |
|                                                                                                    |                                                                     |                                                                                                    |
|                                                                                                    |                                                                     |                                                                                                    |
|                                                                                                    | M                                                                   |                                                                                                    |
|                                                                                                    | nts                                                                 | My Status                                                                                                    |
| . ⊕ Path                                                                                                    |                                                                     | Online 💌                                                                                                    |
|                                                                                                    |                                                                     | Online (D-RATS)                                                                                                    |
|                                                                                                    |                                                                     | N4VIP                                                                                                    |
| 🛞 D-RATS: N4VIP                                                                                                    |                                                                     |                                                                                                    |
|                                                                                                    |                                                                     |                                                                                                    |
| Eile View Help                                                                                                    |                                                                     |                                                                                                    |
| Eile View Help<br>Messages Chat Files EventLog                                                                                                    |                                                                     | Stations (2)                                                                                                    |
| Eile View Help Messages Chat Files Event Log                                                                                                    |                                                                     | Stations (2)<br>W5SAF (1m)                                                                                                    |
| Eile     Yiew     Help       Messages     Chat     Files     Event Log       Image: Second Second S | •                                                                   | Stations (2)<br>W5SAF (1m)<br>W5MPZ-R (20m)                                                                                                    |
| Eile     Yiew     Help       Messages     Chat     Files     Event Log       New     Forward     Forward     Forward       Drafts     Sender 4     Recipient 4                                                                                                    | ▼<br>• Type • Date ▼                                                | Stations (2)<br>W5SAF (1m)<br>W5MPZ-R (20m)                                                                                                    |
| Eile       Yiew       Help         Messages       Chat       Files       Event Log         New       Forward       Reply       Delete       Mark Read       Mark Unread       Send/Receive         Drafts       Sender 4       Recipient 4       Subject         Inbox       N4VIP       WSSAF       MEMO TEST                                                                                                    | ▼<br><ul> <li>Type &lt; Date ▼<br/>memo 09:5</li> </ul>             | Stations (2)<br>W5SAF (1m)<br>W5MPZ-R (20m)                                                                                                    |
| Eile View Help         Messages       Chat       Files       Event Log         New       Forward       Reply       Delete       Mark Read       Mark Unread       Send/Receive         Drafts       Sender 4       Recipient 4       Subject         Inbox       N4VIP       W5SAF       MEMO TEST                                                                                                    | ▼                                                                   | Stations (2)<br>W5SAF (1m)<br>W5MPZ-R (20m)                                                                                                    |
| Eile View Help         Messages       Chat         New       Forward         Reply       Delete         Mark Read       Mark Unread         Drafts       Sender 4         Inbox       Mark Nuread         Outbox       Sent                                                                                                    | ▼                                                                   | Stations (2)<br>W5SAF (1m)<br>W5MPZ-R (20m)                                                                                                    |
| Eile     Yiew     Help       Messages     Chat     Files     Event Log       New     Forward     Reply     Delete     Mark Read       Drafts     Sender 4     Recipient 4     Subject       Inbox     N4VIP     WSSAF     MEMO TEST       Sent     Sent     Trash                                                                                                    | ▼                                                                   | Stations (2)<br>W5SAF (1m)<br>W5MPZ-R (20m)                                                                                                    |
| Elle       Yiew       Help         Messages       Chat       Files       Event Log         Provide       Forward       Reply       Delete       Mark Read       Mark Unread       Send/Receive         Drafts       Sender 4       Recipient 4       Subject       Subject         Dotabox       Sent       Trash       Trash       N4VIP       WSSAF       MEMO TEST                                                                                                    | <ul> <li>✓</li> <li>✓ Type &lt; Date </li> <li>memo 09:5</li> </ul> | Stations (2)<br>W5SAF (1m)<br>W5MPZ-R (20m)                                                                                                    |
| Elle     Yiew     Help       Messages     Chat     Files     Event Log       New     Forward     Reply     Delete     Mark Read     Mark Unread     Send/Receive       Drafts     Sender 4     Recipient 4     Subject       Inbox     N4VIP     WSSAF     MEMO TEST       Sent     Trash     Trash                                                                                                    | <ul> <li>✓</li> <li>✓ Type &lt; Date </li> <li>memo 09:5</li> </ul> | Stations (2)<br>W5SAF (1m)<br>W5MPZ-R (20m)                                                                                                    |
| Elle       Yiew       Help         Messages       Chat       Files       Event Log         New       Forward       Reply       Delete       Mark Read       Mark Unread       Send/Receive         Drafts       Sender 4       Recipient 4       Subject       Subject         Inbox       N4VIP       WSSAF       MEMO TEST         Sent       Trash       Trash       Sent                                                                                                    | ✓                                                                   | Stations (2)<br>W5SAF (1m)<br>W5MPZ-R (20m)                                                                                                    |
| Elle       Yiew       Help         Messages       Chat       Files       Event Log         New       Forward       Reply       Delete       Mark Read       Mark Unread       Send/Receive         Drafts       Sender 4       Recipient 4       Subject       Subject         Inbox       N4VIP       WSSAF       MEMO TEST         Sent       Trash       Trash       Sent                                                                                                    | ✓                                                                   | Stations (2)<br>W5SAF (1m)<br>W5MPZ-R (20m)                                                                                                    |
| Elle       Yiew       Help         Messages       Chat       Files       Event Log         New       Forward       Reply       Delete       Mark Read       Mark Unread       Send/Receive         Drafts       Sender 4       Recipient 4       Subject       Subject         Inbox       Sent       N4VIP       WSSAF       MEMO TEST         Trash       Trash       Sent       Sent                                                                                                    | ✓                                                                   | Stations (2)<br>W5SAF (1m)<br>W5MPZ-R (20m)                                                                                                    |
| Elle       Yiew       Help         Messages       Chat       Files       Event Log         New       Forward       Reply       Delete       Mark Read       Mark Unread       Send/Receive         Drafts       Sender 4       Recipient 4       Subject       N4VIP       W5SAF       MEMO TEST         Outbox       Sent       Trash       Trash       N4VIP       N4VIP       N4VIP                                                                                                    | ✓                                                                   | Stations (2)<br>W5SAF (1m)<br>W5MPZ-R (20m)                                                                                                    |
| Elle       Yiew       Help         Messages       Chat       Files       Event Log         New       Forward       Reply       Delete       Mark Read       Mark Unread       Send/Receive         Drafts       Sender 4       Recipient 4       Subject       N4VIP       W5SAF       MEMO TEST         Outbox       Sent       Trash       Trash       Nature       Nature       Nature                                                                                                    | ✓                                                                   | Stations (2)<br>W5SAF (1m)<br>W5MPZ-R (20m)                                                                                                    |
| Elle       Yiew       Help         Messages       Chat       Files       Event Log         New       Forward       Reply       Delete       Mark Read       Mark Unread       Send/Receive         Drafts       Sender 4       Recipient 4       Subject       Sender 5       MEMO TEST         Outbox       Sent       Trash       Trash       Navir P       WSSAF       MEMO TEST                                                                                                    | ✓                                                                   | Stations (2)<br>W5SAF (1m)<br>W5MPZ-R (20m)                                                                                                    |
| Elle       Yiew       Help         Messages       Chat       Files       Event Log         New       Forward       Reply       Delete       Mark Read       Mark Unread       Send/Receive         Drafts       Sender 4       Recipient 4       Subject       Subject         Inbox       N4VIP       W5SAF       MEMO TEST         Sent       Trash       Trash       Sent                                                                                                    | ✓                                                                   | Stations (2)<br>W5SAF (1m)<br>W5MPZ-R (20m)                                                                                                    |
| Elle View Help         Messages       Chat         New       Forward         Parts       Sender 4         Inbox       N4VIP         Sent       Trash                                                                                                    | ✓                                                                   | Stations (2)<br>W5SAF (1m)<br>W5MPZ-R (20m)                                                                                                    |
| Elle View Help         Messages       Chat         New       Forward         Parts       Sender 4         Inbox       N4VIP         W5SAF       MEMO TEST         Outbox       Sent         Trash       Trash                                                                                                    | ✓                                                                   | Stations (2)<br>W5SAF (1m)<br>W5MPZ-R (20m)                                                                                                    |
| Elle View Help         Messages       Chat         New       Forward         Parts       Sender 4         Inbox       N4VIP         WSSAF       MEMO TEST         Outbox       Sent         Trash       Trash                                                                                                    | ▼                                                                   | Stations (2)<br>W5SAF (1m)<br>W5MPZ-R (20m)                                                                                                    |
| File       Yiew       Help         Messages       Chat       Files       Event Log         New       Forward       Reply       Delete       Mark Read       Mark Unread       Sendrf Recipient 4       Subject         Drafts       Sender 4       Recipient 4       Subject       N4VIP       WSSAF       MEMO TEST         Outbox       Sent       Trash       Trash       N4VIP       N4VIP       N4VIP                                                                                                    | ▼                                                                   | Stations (2)<br>W5SAF (1m)<br>W5MPZ-R (20m)                                                                                                    |
| File       Yiew       Help         Messages       Chat       Files       Event Log         New       Forward       Reply       Delete       Mark Read       Mark Unread       Sendr/Receive         Drafts       Sender 4       Recipient 4       Subject       Subject         Inbox       Sent       Trash       N4VIP       WSSAF       MEMO TEST                                                                                                    | ▼                                                                   | Stations (2)<br>W5SAF (1m)<br>W5MPZ-R (20m)                                                                                                    |
| Elle       Yiew       Help         Messages       Chat       Files       Event Log         New       Forward       Reply       Delete       Mark Read       Mark Unread       Sendr/Receive         Drafts       Sender 4       Recipient 4       Subject         Inbox       N4VIP       WSSAF       MEMO TEST         Sent       Trash       Trash       N4VIP       Name                                                                                                    | ▼                                                                   | Stations (2)<br>W5SAF (1m)<br>W5MPZ-R (20m)                                                                                                    |
| Elle       Yiew       Help         Messages       Chat       Files       Event Log         New       Forward       Reply       Delete       Mark Read       Mark Unread       Sendr/Receive         Drafts       Sender 4       Recipient 4       Subject       Subject         Inbox       Sent       Trash       N4VIP       WSSAF       MEMO TEST                                                                                                    | ▼                                                                   | Stations (2)<br>W5SAF (1m)<br>W5MPZ-R (20m)<br>W5MPZ-R (20m)                                                                                                    |
| Elle       Yiew       Help         Messages       Chat       Files       Event Log         New       Forward       Reply       Delete       Mark Read       Mark Unread       Sendr/Receive         Drafts       Sender 4       Recipient 4       Subject       Subject         Inbox       Sent       N4VIP       WSSAF       MEMO TEST         Trash       Trash       Sent       Sent       Sent                                                                                                    | ✓                                                                   | Stations (2)<br>W5SAF (1m)<br>W5MPZ-R (20m)<br>W5MPZ-R (20m)<br>W5MZ-R (20m)<br>W5MZ-R (20m)<br>W5 |

Used "Send" so memo will stay in the Outbox until W5SAF comes online on W5MPZ

## SEND via Note: Send via calls up the Enter destination window

| Enter destination |                     | 23    |
|-------------------|---------------------|-------|
| Station           | Unknown             | •     |
| Port              | W5PMZ               | •     |
|                   | <u>o</u> k <u>c</u> | ancel |

In the following Window, I have selected W5SAF (online in the Station Panel).

The email sent by "Send via" will first go to the Destination station (e.g. W5SAF) by the designated port. The designated port must have already identified the sender station in Preferences>Email access to enable reception of the email. Since the "messages" is an email, the destination station will see the "message" in his/her Outbox and can then send via his/her internet server. If the Port wasn't to a RATflector (via the internet) but rather a radio (a connected D-STAR), then Send via allows a bridge by the RF segment over areas with internet outage.

| ¢ | Enter destination |            | Ĺ              | 23 |
|---|-------------------|------------|----------------|----|
|   | Station           | W5SAF      |                | -  |
|   | Port              | W5PMZ      |                | •  |
|   |                   | <u>о</u> к | <u>C</u> ancel |    |

- Internet e-mail address using New>email (Email Message)
  - Sends an email to the SMTP server defined in your Preferences>Network>Outgoing Email (e.g. SMTP.GMAIL.COM)

• Note: you can only have one Outgoing Email server defined but many Preferences>Network>Email Accounts (e.g. POP3.GMAIL.COM)

Fill in Form with final destination email address

| B D-KATS: N4VIP                              |                 |                 |
|----------------------------------------------|-----------------|-----------------|
| Eile View Help                               |                 |                 |
| Messages Chat Files Event Log                |                 | Stations (1)    |
|                                              |                 | W5SAF (5m)      |
| New Forward Reply Delete                     |                 |                 |
| Drafts     Sender • Rec       Inbox     Save | I Type I Date ▼ |                 |
| Cutbox Email Message                         |                 |                 |
| Sent Sent                                    |                 |                 |
| Source Callsign N4VIP                        |                 |                 |
| Destination Callsign W5SAFDRATS@gmail.com    |                 |                 |
| Subject Test 5 from N4VIP                    |                 |                 |
| Message                                      |                 |                 |
| ASLKGDFLNVLN,                                |                 |                 |
|                                              |                 |                 |
|                                              |                 |                 |
|                                              |                 |                 |
|                                              |                 |                 |
|                                              |                 |                 |
|                                              |                 |                 |
|                                              |                 |                 |
|                                              |                 |                 |
|                                              |                 |                 |
|                                              |                 |                 |
| Untitled 73 de N4VIP on D-RATS               |                 |                 |
|                                              |                 | My Status       |
| 1 Path                                       |                 | Online 💌        |
|                                              |                 | Online (D-RATS) |
|                                              |                 | N4VIP           |

• Internet e-mail address

# Used "Send" so appears in the Outbox and then disappears (has been sent)

| D-RATS: N4VIP                          |                                                                                                    |                 |
|----------------------------------------|----------------------------------------------------------------------------------------------------|-----------------|
| <u>F</u> ile <u>V</u> iew <u>H</u> elp |                                                                                                    |                 |
| Messages Chat                          | Files Event Log                                                                                                    | Stations (1)    |
| i → i →<br>New Forward                 | المعنى المعنى المعن | W5SAF (6m)      |
| Drafts                                 | Sender 4 Recipient 4 Subject 4 Type 4 Dat                                                                                                    | •               |
| Inbox                                  | 🔒 N4VIP W5SAFD Test 5 from N4VIP email 14:                                                                                                    | 2               |
| Cutbox<br>Sent<br>Trash                |                                                                                                    | My Status       |
|                                        |                                                                                                    | My Status       |
|                                        |                                                                                                    | Online (D-RATS) |
|                                        |                                                                                                    | NAVIP           |

#### Can be seen in the Sent box

| D-RATS: N4VIP                 |            |             |                                                  |          |          |                 |  |  |
|-------------------------------|------------|-------------|--------------------------------------------------|----------|----------|-----------------|--|--|
| <u>File View H</u> elp        |            |             |                                                  |          |          |                 |  |  |
| Messages Chat Files Event Log |            |             |                                                  |          |          |                 |  |  |
|                               | <u>4</u>   |             |                                                  |          |          | W5SAF (8m)      |  |  |
| New Forward                   | Reply Dele | te Mark R   | ead Mark Unread Send/Receive                     |          |          |                 |  |  |
| Drafts                        | Sender 4   | Recipient 4 | Subject                                          | ▲ Type ▲ | Date 🔻 🧾 |                 |  |  |
| Inbox                         | 일 N4VIP    | W5SAFD      | Test 5 from N4VIP                                | email    | 14:2     |                 |  |  |
| Outbox                        | 일 N4VIP    | W5SAFD      | TEST 4 FROM DONHINSMAN@GMAIL.COM                 | email    | 14:2     |                 |  |  |
| 🔚 Sent                        | M4VIP      | W5SAFDR     | TEST 3 FROM DONHINSMAN@GMAIL.COM WITH COMMAS     | email    | 13:18    |                 |  |  |
| Trash                         | 일 N4VIP    | dhinsma     | Test 2 from DONHINSMAN@GMAIL.COM WITH SEMICOLONS | email    | 13:1 🕖   |                 |  |  |
|                               | 일 N4VIP    | donhins     | TEST 1 ON 6 JAN                                  | email    | 11:5     |                 |  |  |
|                               | M4VIP      | donhins     | TEST PM BRAVO                                    | email    | 16:17    |                 |  |  |
|                               | M4VIP      | dhinsman    | PM TEST ALFA                                     | email    | 15:50    |                 |  |  |
|                               | M4VIP      | dhinsman    | PM TEST                                          | email    | 15:38    |                 |  |  |
|                               | 일 N4VIP    | dhinsma     | 2nd test to 3 emails                             | email    | 15:3     |                 |  |  |
|                               | 应 N4VIP    | EOC         | MEMO TEST 2                                      | тето     | 10:0     |                 |  |  |
|                               | 일 N4VIP    | W5SAF       | MEMO TEST                                        | memo     | 10:0     |                 |  |  |
|                               | 일 N4VIP    | W5SAF       | MEMO TEST                                        | memo     | 09:5     |                 |  |  |
|                               | 일 N5BGC    | n5bgcdr     | Test                                             | email    | 16:3     |                 |  |  |
|                               | 일 N4VIP    | dhsfares    | Test 1 on 16 Dec                                 | email    | 16:0     |                 |  |  |
|                               | 일 N4VIP    | WL2K:KE     | Test from N4VIP                                  | email    | 20:0     |                 |  |  |
|                               | 일 N4VIP    | WL2K:N      | Test D-RATS Net                                  | email    | 19:4     |                 |  |  |
|                               | 일 KESOQD   | KE5OQD      | test                                             | email    | 19:3     |                 |  |  |
|                               | 🖂 Alan Hi  | Donald Hi   | EMAIL: Re: D-STAR                                | email    | 16:31    |                 |  |  |
|                               | 일 N4VIP    | WL2K:N      | Test 7                                           | email    | 14:3     | My Status       |  |  |
|                               | 일 N4VIP    | WL2K:N      | Test 6                                           | email    | 14:3     | Online 💌        |  |  |
|                               | 🙆 N4VIP    | WL2K:dh     | Test 5                                           | email    | 14:3 🛐   | Online (D-RATS) |  |  |
|                               |            |             |                                                  |          |          | N4VIP           |  |  |

- WinLink 2000 System (WL2K) RMS stations or CMS servers using New>email (Email Message)
   Sends an email to the WL2K server defined in your Preferences>Messages
  - Note: You must have a registered WL2K email address, e.g. <u>N4VIP@winlink.org</u>
  - Note: So you must be a ham
  - In order for D-RATS to know this is a WL2K email and not a normal email, you must preface the email address with WL2K:

| 🖗 D-RATS: NAVIP                                                                                                    |                 |
|----------------------------------------------------------------------------------------------------|-----------------|
| Eile View Help                                                                                                    |                 |
| Messages Chat Files Event Log                                                                                             | Stations (2)    |
|                                                                                                    | W5SAF           |
| New Forward Reply Delete Email Message                                                                                    | W5MPZ-R (16m)   |
| Drafts Sender 4 Rec 🕞 🗞 🔄 4 Type 4 Date                                                                                   | •               |
| E Inbox ⊠ N4VIP WL Save Send Via Print email 14:5                                                                         | )               |
| Email Message                                                                                                    | _               |
| Routing Information                                                                                                    |                 |
| Source Callsign N4VIP                                                                                                    |                 |
| Destination Callsign WL2K:N4VIP@winlink.org                                                                               |                 |
| Subject WL2K Email #2                                                                                                    |                 |
| Message                                                                                                    |                 |
| In order for the "Destination" to read the WL2K email, he/she must have access to the WL2K System<br>(HE, VHE or telenet) |                 |
|                                                                                                    |                 |
|                                                                                                    |                 |
|                                                                                                    |                 |
|                                                                                                    |                 |
|                                                                                                    |                 |
|                                                                                                    |                 |
|                                                                                                    |                 |
|                                                                                                    |                 |
|                                                                                                    |                 |
|                                                                                                    |                 |
| Untitled 73 de N4VIP on D-RATS                                                                                            |                 |
| Attachments                                                                                                    | My Status       |
| 1 Path                                                                                                    | Online 🔻        |
|                                                                                                    | Online (D-RATS) |
|                                                                                                    | N4VIP!          |

Winlink 2000 (WL2K) is a worldwide system of volunteer sysops, radio stations and network assets supporting e-mail by radio, with non-commercial links to internet e-mail. The system provides valuable service to <u>emergency communicators</u> and to licensed radio operators without access to the internet. You must hold an Amateur Radio license or be a member of a supported organization or agency to use the Winlink 2000 system. Usage and software is free for all who qualify.

| RMS Express 1.2.20.0 - 1 | N4VIP        | -                                       |           |          |         | -         | -             | - 0 X           |
|--------------------------|--------------|-----------------------------------------|-----------|----------|---------|-----------|---------------|-----------------|
| N4VIP - F                | iles Message | Attachments                             | Move To:  | Saved It | ems     |           | Open Session: | Telnet WL2K 🛛 👻 |
| Logs Help                |              |                                         |           |          |         |           |               |                 |
|                          | • 🗉 ≿        | 🗐   光   🔞                               |           |          |         |           |               |                 |
| No active session        |              |                                         |           |          |         |           |               |                 |
| System Folders           | Date/Ti      | ne 🔻 Mes                                | sage ID   | Size     | Source  | Sender    | Recipient     | Subject         |
| Inbox                    | 2014/01      | /06 21:54 D145                          | 5446N4VIP | 226      |         | N4VIP     | N4VIP         | WL2K Email #2   |
| Read Items               | 2014/01      | /06 21:50 D145                          | 5015N4VIP | 204      |         | N4VIP     | N4VIP         | WL2K email      |
| Sent Items               |              | •                                       |           | •        |         |           | ·             |                 |
| Saved Items              |              |                                         |           |          |         |           |               |                 |
| Deleted Items            |              |                                         |           |          |         |           |               |                 |
| Dratts                   |              |                                         |           |          |         |           |               |                 |
| Personal Folders         | 1            |                                         |           |          |         |           |               |                 |
|                          | Date: 2014/  | D145446N4<br>01/06 21:5                 | 4         |          |         |           |               | 14.             |
|                          | From: N4VIE  | , , , , , , , , , , , , , , , , , , , , | -         |          |         |           |               |                 |
|                          | To: N4VIP    |                                         |           |          |         |           |               |                 |
|                          | Source:      |                                         |           |          |         |           |               |                 |
|                          | Subject: WI  | .2K Email #                             | 2         |          |         |           |               |                 |
| Contacts                 | In order fo  | or the "Des                             | tination  | " to r   | ead the | WL2K emai | il, he/she m  | ust have        |
| AG5S                     | access to t  | he WL2K Sy                              | stem (HF  | , VHF    | or tele | net)      |               |                 |
| k5sca@arrl.net           |              |                                         |           |          |         |           |               |                 |
| KF5AVG                   |              |                                         |           |          |         |           |               |                 |
| N4VIP<br>WESAE           |              |                                         |           |          |         |           |               | ~               |
|                          | 1            |                                         |           |          |         |           |               |                 |

This is the RMS Express Window for N4VIP using Telnet WL2K.

- 7. MAP including Map Downloader
- Map Downloader
  - Must define Map Storage Path (Preferences>Paths)
  - Must run Map Downloader one time
    - Enter your latitude, longitude and max zoom 15, then Start
    - Download takes a long time and puts maps into your Map Storage Path
- Map (View, Map), drag as wide as possible and height to your screen
- Note: Stations (My station N4VIP) selected with zoom 15

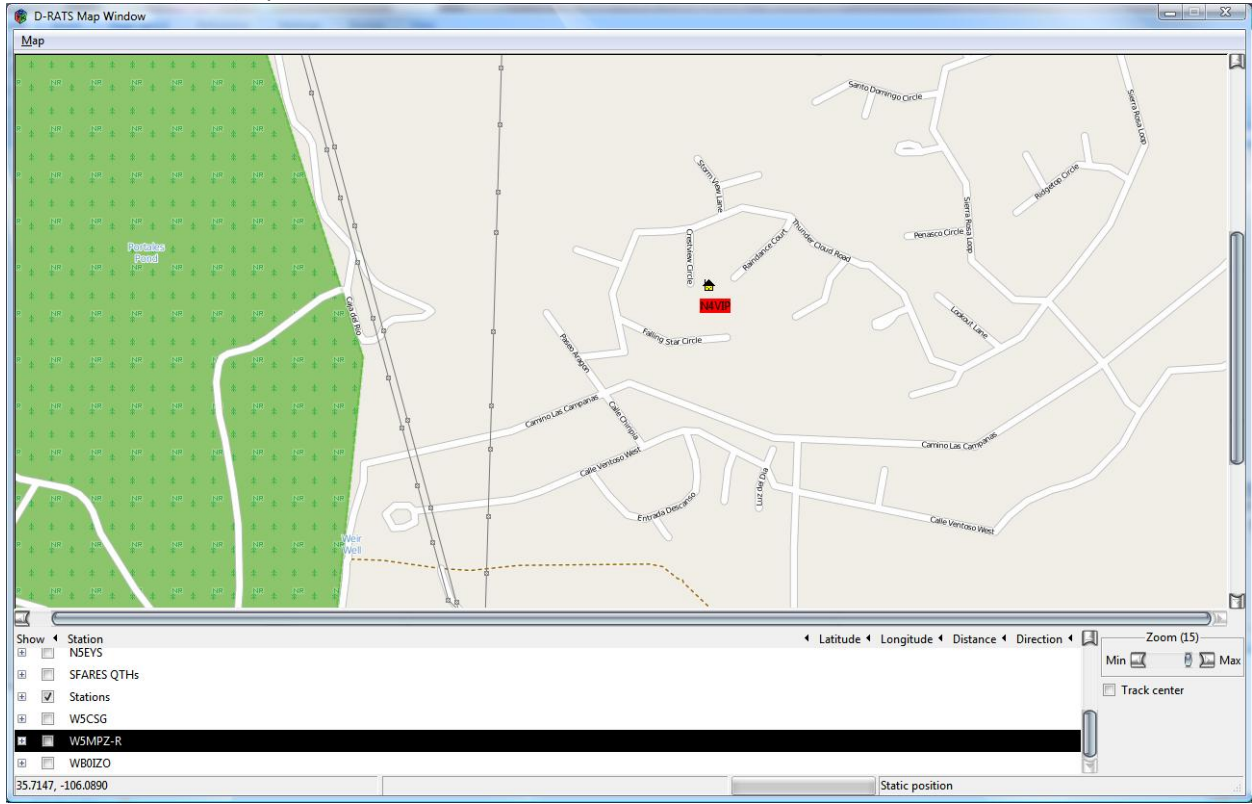

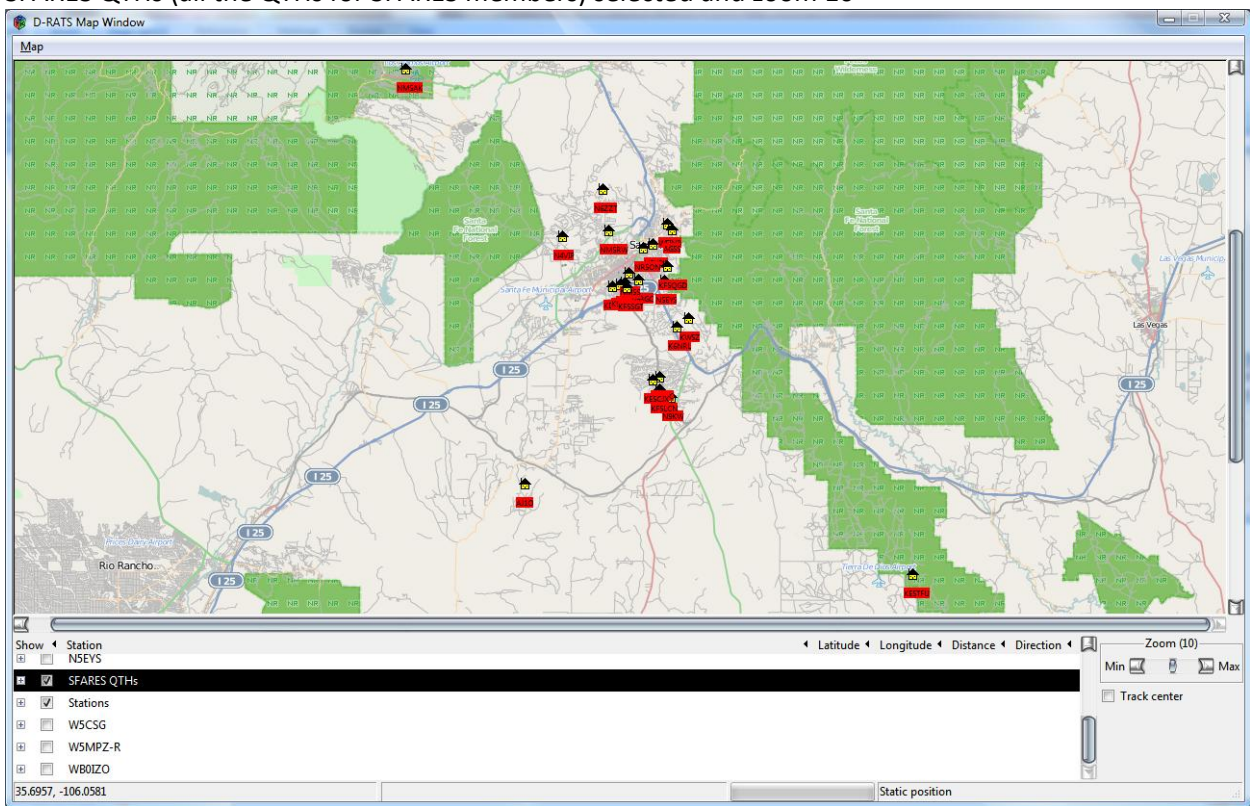

Map (continued) SFARES QTHs (all the QTHs for SFARES members) selected and zoom 10

Key NM SAR Ham Repeaters selected and zoom 8

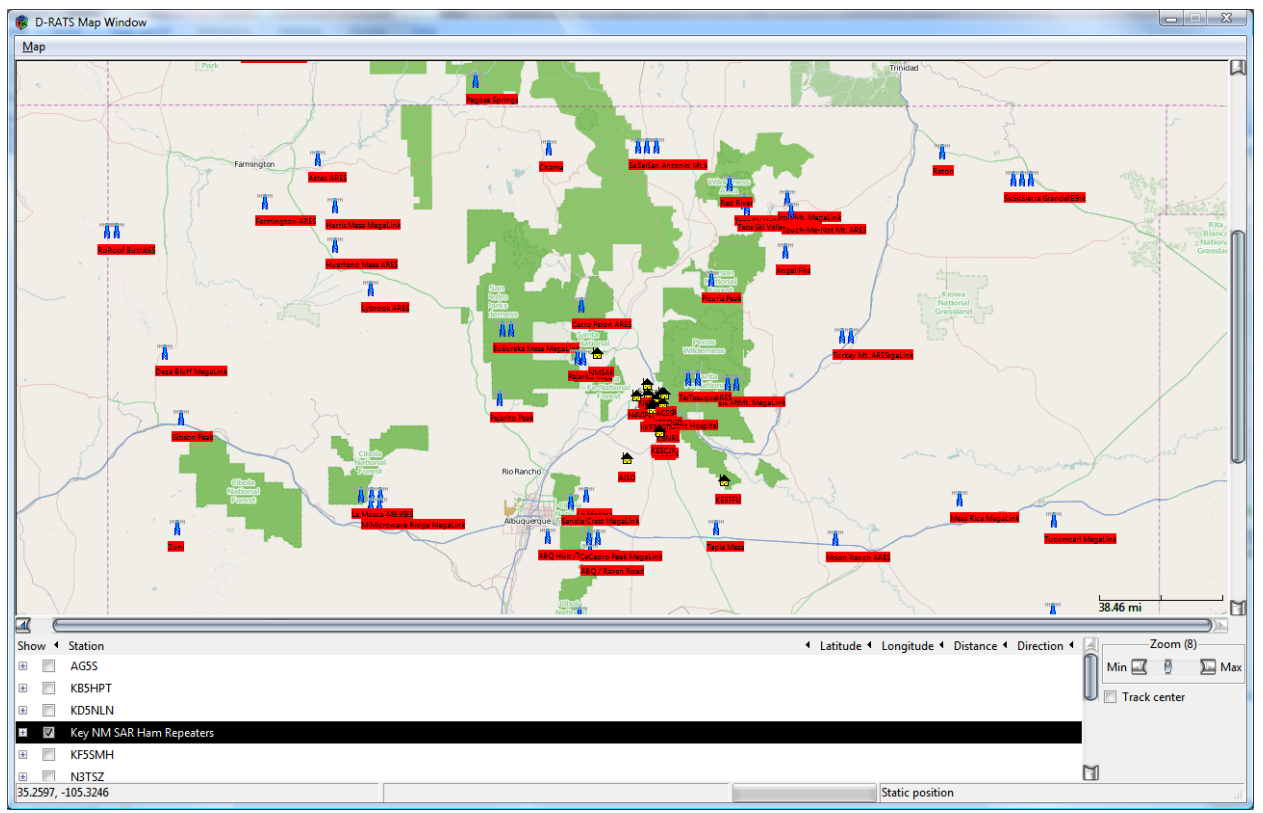

Map (continued)

Key NM SAR ham repeaters selected, zoom 8 and mouse hovering over Farmington ARES repeater Note: Info – 146.850 - .600 100 State Police Dist 10

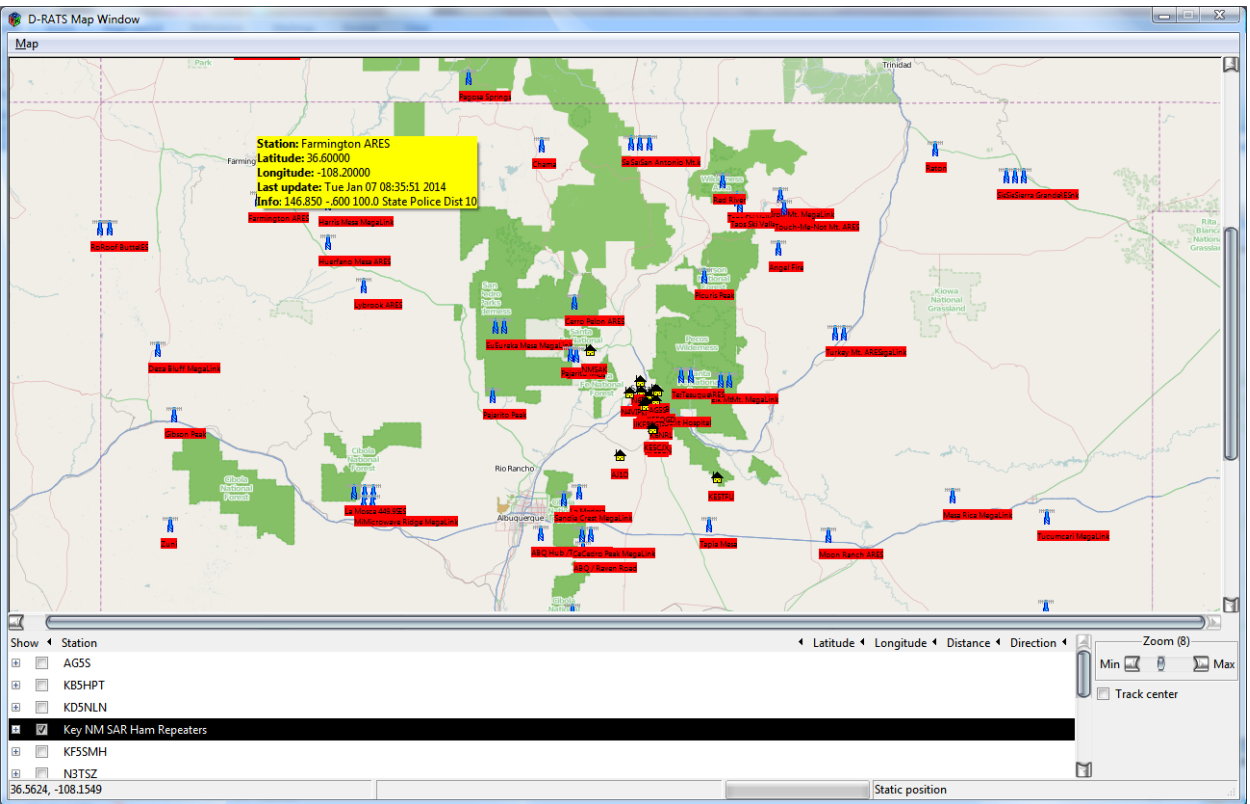

Summary

• Map provides positional awareness and information. Can see where all online stations are and can see where resources are.

Map (continued)

D-RATS can import ".csv" files containing static lists of positional information (i.e.: Hospitals, Repeater Sites, EOCs, etc) that can be displayed on the D-RATS Map.

See "D-RATS Creating Static Overlays.pdf" for instructions

View of Key NM SAR Ham Repeaters.csv

| Inser         Inser         Inser <th< th=""><th><b>C</b>.,</th><th>) 🖬 🔊 - (°' - ) =</th><th></th><th></th><th></th><th></th><th></th><th></th><th>Key NM SAR H</th><th>Ham Repea</th><th>ters.csv - Mic</th><th>rosoft Excel</th><th></th><th></th><th></th><th></th><th></th><th></th><th></th><th></th><th></th><th>- 0</th><th>8</th></th<>                                                                                                    | <b>C</b> ., | ) 🖬 🔊 - (°' - ) =     |                  |                 |          |           |                    |                         | Key NM SAR H                  | Ham Repea                                | ters.csv - Mic | rosoft Excel      |     |                    |      |        |    |             |        |           |            | - 0   | 8  |
|----------------------------------------------------------------------------------------------------|-------------|-----------------------|------------------|-----------------|----------|-----------|--------------------|-------------------------|-------------------------------|------------------------------------------|----------------|-------------------|-----|--------------------|------|--------|----|-------------|--------|-----------|------------|-------|----|
| Image: Corport       Image: Corport       Image                                                                                                    |             | Home Insert           | Page Lay         | rout Fo         | rmulas D | ata Revie | w Vi               | ew                      |                               |                                          |                |                   |     |                    |      |        |    |             |        |           |            | 0 -   | σx |
| Cupboal         Fort         C         Alignment         C         Number         Style         Cells         Cells         Editing           A1                          Cells               Cells               Cells               Cells               Cells               Cells               Cells               Cells                                                                                                    | Pas         | Cut                   | Calibri<br>B I I | * 11<br>J * 🖽 * | • A A    | = = =     | -<br>≫-<br>1 (# 1) | 📑 Wrap Text             | General •<br>\$ • % • *.0 .00 | Conditio                                 | onal Format    | Normal<br>Neutral |     | Bad<br>Calculation | Good | k Cell |    | sert Delete | Format | Σ AutoSum | Sort & Fin | d &   |    |
| A1       C       Pagarto Mt       F       G       H       I       J       K       L       M       N       O       P       Q       R       S         2       Pagarto Mt       /r       35.3856       -105.732       145.300 - 600 none State Police Dist 5       TRUE       Image: Control of the state Police Dist 5       TRUE       Image: Control of the state Police Dist 1       TRUE       Image: Control of the state Police Dist 1       TRUE       Image: Control of the state Police Dist 1       TRUE       Image: Control of the state Police Dist 1       TRUE       Image: Control of the state Police Dist 1       TRUE       Image: Control of the state Police Dist 1       TRUE       Image: Control of the state Police Dist 1       TRUE       Image: Control of the state Police Dist 1       TRUE       Image: Control of the state Police Dist 1       TRUE       Image: Control of the state Police Dist 1       TRUE       Image: Control of the state Police Dist 1       TRUE       Image: Control of the state Police Dist 1       TRUE       Image: Control of the state Police Dist 1       TRUE       Image: Control of the state Police Dist 1       TRUE       Image: Control of the state Police Dist 2       TRUE       Image: Control of the state Police Dist 2       TRUE       Image: Control of the state Police Dist 2       TRUE       Image: Control of the state Police Dist 2       TRUE       Image: Control of the state Police Dist 2                                                                                                    |             | Clipboard             |                  | Font            | 6        |           | Alian              | iment G                 | Number 5                      | Pormatti                                 | ng * as lable  |                   | Stv | les                |      |        |    | Cells       |        | C Cicui   | diting     | ect * |    |
| A         B         C         D         E         F         G         H         J         K         L         M         N         O         P         Q         R         C           1         Pajarto Mt         /r         35.883         -106.417         145.190 - 600 none State Police Dist 1         TRUE          K         L         M         N         O         P         Q         R         S           2         Tesuque         /r         35.888         -106.383         146.880 - 600 none State Police Dist 1         TRUE          I         I <td></td> <td>A1 •</td> <td>6</td> <td>fr Dajar</td> <td>rito Mt</td> <td></td> <td></td> <td>,</td> <td></td> <td>л. — — — — — — — — — — — — — — — — — — —</td> <td></td> <td></td> <td>,</td> <td></td> <td></td> <td></td> <td></td> <td></td> <td>,</td> <td></td> <td>,</td> <td></td> <td>×</td>                                                                                                    |             | A1 •                  | 6                | fr Dajar        | rito Mt  |           |                    | ,                       |                               | л. — — — — — — — — — — — — — — — — — — — |                |                   | ,   |                    |      |        |    |             | ,      |           | ,          |       | ×  |
| painto         r         3.5.88         -106.47         145.190 - 600 none Sate Police Dist 5         TRUE         R         L         M         R         C         M         R         C         M         R         C         M         R         C         M         R         C         M         R         C         M         R         C         M         R         C         M         R         C         M         R         C         M         R         C         M         R         C         M         R         S         S         S         C         R         S         S                                                                                                    |             |                       | 0                | D D             | C        | D         |                    | F                       |                               | C                                        |                |                   |     | V                  |      | 14     | N  | 0           | D      | 0         | D          | 6     |    |
| District         Process         Process         <                                                                                                    | 1 0         | Pajarito Mt           |                  | lr D            | 35,883   | -106 /17  | c                  | 145 190 - 600 pope Sta  | te Police Dist 5              | TRUE                                     | n              |                   | ,   | ĸ                  | L    | IVI    | IN | 0           | P      | ų         | n          | 3     |    |
| I booklam         In Subbase         100.702         100.000 none State Police Dist 1         TRUE         Interpole         Interpole         Interpol                                                                                                    | 2 7         | Fajarito Mit          |                  | le le           | 25 70506 | -105 722  |                    | 145.150000 Hone Sta     | te Police Dist J              | TRUE                                     |                |                   |     |                    |      |        |    |             |        |           |            |       |    |
| I Tesugue-ARES         /r         53.7858         -105.782         147.000 + 600 141.3 State Police Dist 1         TRUE         Image: Control of the state Police Dist 1         TRUE         Image: Control of the state Police Dist 1         TRUE         Image: Control of the state Police Dist 1         TRUE         Image: Control of the state Police Dist 1         TRUE         Image: Control of the state Police Dist 1         TRUE         Image: Control of the state Police Dist 1         TRUE         Image: Control of the state Police Dist 1         TRUE         Image: Control of the state Police Dist 1         TRUE         Image: Control of the state Police Dist 1         TRUE         Image: Control of the state Police Dist 1         TRUE         Image: Control of the state Police Dist 1         TRUE         Image: Control of the state Police Dist 1         TRUE         Image: Control of the state Police Dist 2         TRUE         Image: Control of the state Police Dist 2         TRUE         Image: Control of the state Police Dist 2         TRUE         Image: Control of the state Police Dist 2         TRUE         Image: Control of the state Police Dist 2         TRUE         Image: Control of the state Police Dist 2         TRUE         Image: Control of the state Police Dist 2         TRUE         Image: Control of the state Police Dist 2         TRUE         Image: Control of the state Police Dist 2         TRUE         Image: Control of the state Police Dist 2         TRUE         Image: Control of the state Police Dist 2 <tht< td=""><td>3 1</td><td>os Alamos</td><td></td><td>/r</td><td>35.88</td><td>-106 383</td><td></td><td>146 880 - 600 none Sta</td><td>te Police Dist 1</td><td>TRUE</td><td></td><td></td><td></td><td></td><td></td><td></td><td></td><td></td><td></td><td></td><td></td><td></td><td></td></tht<>                                                                                                    | 3 1         | os Alamos             |                  | /r              | 35.88    | -106 383  |                    | 146 880 - 600 none Sta  | te Police Dist 1              | TRUE                                     |                |                   |     |                    |      |        |    |             |        |           |            |       |    |
| S 1, Vincent Hospital       /r       35.6583       -105.948       147.200 + 600 162.2 State Police Dist 1       TRUE       Image: Control of the state of the state Police Dist 1       TRUE       Image: Control of the state Police Dist 1       TRUE       Image: Control of the state Police Dist 1       TRUE       Image: Control of the state Police Dist 1       TRUE       Image: Control of the state Police Dist 1       TRUE       Image: Control of the state Police Dist 1       TRUE       Image: Control of the state Police Dist 2       TRUE       Image: Control of the state Police Dist 2       <                                                                                                    | 4 1         | Fesuque - ARES        |                  | /r              | 35,78586 | -105.782  |                    | 147.020 + 600 141.3 Sta | ate Police Dist 1             | TRUE                                     |                |                   |     |                    |      |        |    |             |        |           |            |       |    |
| 6         Elk Mt. MegaLink         /r         35.767         -105.508         147.260 + 600 f 0.0 state Police Dist 1         TRUE         Image: Control of the state of the state                                               | 5 5         | St. Vincent Hospital  |                  | /r              | 35.65833 | -105,948  |                    | 147.200 +.600 162.2 Sta | ate Police Dist 1             | TRUE                                     |                |                   |     |                    |      |        |    |             |        |           |            |       |    |
| 7       BL Mt       /r       35.767       -105.558       147.300 +.600 162.2 State Police Dist 1       TRUE       Image: Control of the state Police Dist 2       TRUE       Image: Control of the state Police Dist 2       TRUE       Image: Contrete: Contrete: Control of the state Police Dist 2                                                                                                    | 6 E         | Elk Mt. MegaLink      |                  | /r              | 35,767   | -105,508  |                    | 147.260 +.600 67.0 Stat | te Police Dist 1              | TRUE                                     |                |                   |     |                    |      |        |    |             |        |           |            |       |    |
| 8         Turkey Mt. ARES         /r         95.98.19         -104.99.49         145.370 - 600 14.3.5 state Police Dist 2         TRUE         Image: Control of the control of the control of                                               | 7 6         | Elk Mt                |                  | /r              | 35,767   | -105.558  |                    | 147.300 +.600 162.2 Sta | ate Police Dist 1             | TRUE                                     |                |                   |     |                    |      |        |    |             |        |           |            |       |    |
| 9       Raton       /r       36,333       104,340       .40010.00 State Police Dist 2       TRUE       Image: Control of the Control of the Control of t                                                       | 8 1         | Furkey Mt. ARES       |                  | /r              | 35.98419 | -104.904  |                    | 145.370600 141.3 Sta    | te Police Dist 2              | TRUE                                     |                |                   |     |                    |      |        |    |             |        |           |            |       |    |
| 00       Serra Grande       /r       36,7075       -108,827       146,850 - 600 100.0 State Police Dist 2       TRUE       Image: Control of the control of the control                                                       | 9 F         | Raton                 |                  | /r              | 36.833   | -104.333  |                    | 145.490600 100.0 Sta    | ate Police Dist 2             | TRUE                                     |                |                   |     |                    |      |        |    |             |        |           |            |       |    |
| 11 Toch-Me-Not ML ARES       /r       3653573       -103.195       147.040 + 60014.13 State Police Dist 2       TRUE       Image: Control of the control of the c                                              | 10 5        | Sierra Grande         |                  | /r              | 36.7075  | -103.827  |                    | 146.850600 100.0 Sta    | te Police Dist 2              | TRUE                                     |                |                   |     |                    |      |        |    |             |        |           |            |       |    |
| 12       Start Start | 11 1        | Fouch-Me-Not Mt. AF   | RES              | /r              | 36.55975 | -105.195  |                    | 147.040 +.600 141.3 Sta | ate Police Dist 2             | TRUE                                     |                |                   |     |                    |      |        |    |             |        |           |            |       |    |
| 31 Turky Mt. Megalink       /r       35.348.19       -104.854       147.200 +.600 07.05 tate Police Dist 2       TRUE       Image: Control of the control of the control of the                                               | 12 5        | Sierra Grande ARES    |                  | /r              | 36.70559 | -103.877  |                    | 147.175 +.600 141.3 Sta | ate Police Dist 2             | TRUE                                     |                |                   |     |                    |      |        |    |             |        |           |            |       |    |
| 41       Sterra Grande Megalink       /r       36.7055       -103.927       147.280 + 600 100.0 State Police Dist 2       TRUE       Image: Control of the state of the state of the sta                                                       | 13 1        | Furkey Mt. MegaLink   |                  | /r              | 35.98419 | -104.854  |                    | 147.200 +.600 67.0 Stat | te Police Dist 2              | TRUE                                     |                |                   |     |                    |      |        |    |             |        |           |            |       |    |
| Is Angel Fre         /r         36.3787         105.23         147.430 + 600 None State Police Dist 2         TRUE           6 Iron Mt. MegaLink         /r         36.6188         -105.23         147.430 + 600 No.05 state Police Dist 2         TRUE         Image: State Police Dist 3         TRUE         Image: State Police Dist 3         TRUE                                                                                                    | 14 9        | Sierra Grande MegaLi  | ink              | /r              | 36.70559 | -103.927  |                    | 147.280 +.600 100.0 Sta | ate Police Dist 2             | TRUE                                     |                |                   |     |                    |      |        |    |             |        |           |            |       |    |
| Ison Mt. MegaLink         /r         36.6183         -105.218         444.350 + 5100.0 State Police Dist 2         TRUE           17         Caudill Flanch ARES         /r         33.3753         -103.721         145.250 - 600 141.3 State Police Dist 3         TRUE         Image: Caudil Flanch ARES         /r         33.3753         -103.721         145.250 - 600 140.3 State Police Dist 3         TRUE         Image: Caudil Flanch ARES         /r         13.3753         -103.771         147.180 + 600 10.0.0 State Police Dist 3         TRUE         Image: Caudil Flanch ARES         /r         33.3733         -103.771         147.180 + 600 10.0.0 State Police Dist 3         TRUE         Image: Caudil Flanch ARES         /r         33.3773         147.260 + 600 120.0 State Police Dist 3         TRUE         Image: Caudil Flanch ARES         /r         Image: Caudil Flanch ARES         /r         33.3771         147.260 + 600 120.0 State Police Dist 3         TRUE         Image: Caudil Flanch ARES         /r         Image: Caudil Flanch ARES         /r         Image: Caudil Flanch ARES         /r         Image: Caudil Flanch ARES         /r         Image: Caudil Flanch ARES         /r         Image: Caudil Flanch ARES         /r         Image: Caudil Flanch ARES         /r         Image: Caudil Flanch ARES         /r         Image: Caudil Flanch ARES         /r         Image: Caudil Flanch ARES         /r         /r                                                                                                    | 15 /        | Angel Fire            |                  | /r              | 36.37267 | -105.23   |                    | 147.340 +.600 No Tone   | State Police Dist 2           | TRUE                                     |                |                   |     |                    |      |        |    |             |        |           |            |       |    |
| I/2         Caudill Banch ARES         /r         33.3736         -10.721         145.250 - 60014.13 state Police Dist 3         TRUE           I8         Maljamar Megaluhk         /r         32.86667         -103.756         147.140 + 60010.05 state Police Dist 3         TRUE           I9         Caparok         /r         33.3735         -103.771         147.280 + 60010.00 state Police Dist 3         TRUE           I0         Rosewell Megaluhk         /r         33.39717         -104.376         147.280 + 60010.00 state Police Dist 3         TRUE           I2         Carlsbad         /r         32.47561         -104.196         147.280 + 60012.30 state Police Dist 3         TRUE           I2         Queen         /r         32.47561         -104.196         147.280 + 60012.30 state Police Dist 3         TRUE                                                                                                    | 16 I        | ron Mt. MegaLink      |                  | /r              | 36.61883 | -105.218  |                    | 444.350 +5 100.0 State  | Police Dist 2                 | TRUE                                     |                |                   |     |                    |      |        |    |             |        |           |            |       |    |
| Nalpianz Megalunk         /r         32.8667         -10.756         147.140 + 600 67.0 State Police Dist 3         TRUE           10 Caprock         /r         33.39717         -104.35         147.280 + 600 10.0.0 State Police Dist 3         TRUE           10 Rosewell Megalunk         /r         33.39717         -104.35         147.280 + 600 10.0.0 State Police Dist 3         TRUE           10 Garokad         /r         32.47561         -104.195         147.280 + 600 12.0.0 State Police Dist 3         TRUE           20 Queen         /r         32.47561         -104.195         147.280 + 600 12.3.0 State Police Dist 3         TRUE                                                                                                    | 17 0        | Caudill Ranch ARES    |                  | /r              | 33.37536 | -103.721  |                    | 145.250600 141.3 Sta    | ate Police Dist 3             | TRUE                                     |                |                   |     |                    |      |        |    |             |        |           |            |       |    |
| Ig         Caprock         /r         33.3753         -103.771         147.180 + 600 10.0.0 State Police Dist 3         TRUE           10         Rosewell MegaLink         /r         33.3971/         -104.376         147.260 + 600 10.0.0 State Police Dist 3         TRUE           11         Carlsbad         /r         32.4786.         -104.196         147.260 + 600 12.3.0 State Police Dist 3         TRUE           12         Queen         /r         32.1408         -104.799         147.300 + 600 12.3.0 State Police Dist 3         TRUE                                                                                                    | 18          | Maljamar MegaLink     |                  | /r              | 32.86667 | -103.756  |                    | 147.140 +.600 67.0 Stat | te Police Dist 3              | TRUE                                     |                |                   |     |                    |      |        |    |             |        |           |            |       |    |
| V0         Rosewell MegaLink         /r         33.3971/r         -104.376         147.260 + 600 10.0. State Police Dist 3         TRUE           12         Carlsbad         /r         32.47561         -104.196         147.280 + 600 123.0. State Police Dist 3         TRUE           22         Queen         /r         32.47561         -104.196         147.280 + 600 123.0. State Police Dist 3         TRUE                                                                                                    | 19 (        | Caprock               |                  | /r              | 33.37536 | -103.771  |                    | 147.180 +.600 100.0 Sta | ate Police Dist 3             | TRUE                                     |                |                   |     |                    |      |        |    |             |        |           |            |       |    |
| 11         Carlsbad         /r         32.47561         -104.196         147.280+.600 123.0 State Police Dist 3         TRUE           22         Queen         /r         32.19408         -104.739         147.300+.600 123.0 State Police Dist 3         TRUE                                                                                                    | 20 F        | Rosewell MegaLink     |                  | /r              | 33.39717 | -104.376  |                    | 147.260 +.600 100.0 Sta | ate Police Dist 3             | TRUE                                     |                |                   |     |                    |      |        |    |             |        |           |            |       |    |
| 22 Queen /r 32.19408 -104.739 147.300 +.600 123.0 State Police Dist 3 TRUE                                                                                                    | 21 (        | Carlsbad              |                  | /r              | 32.47561 | -104.196  |                    | 147.280 +.600 123.0 Sta | ate Police Dist 3             | TRUE                                     |                |                   |     |                    |      |        |    |             |        |           |            |       |    |
|                                                                                                    | 22 0        | Queen                 |                  | /r              | 32.19408 | -104.739  |                    | 147.300 +.600 123.0 Sta | ate Police Dist 3             | TRUE                                     |                |                   |     |                    |      |        |    |             |        |           |            |       |    |
| 23 Loving /r 32.26364 -104.102 147.360 +.600 123.0 State Police Dist 3 TRUE                                                                                                    | 23 L        | oving                 |                  | /r              | 32.26364 | -104.102  |                    | 147.360 +.600 123.0 Sta | ate Police Dist 3             | TRUE                                     |                |                   |     |                    |      |        |    |             |        |           |            |       |    |
| 24 Hope /r 32.7826 <sup></sup> -104.71 147.380 +.600 123.0 State Police Dist 3 TRUE                                                                                                    | 24 H        | Hope                  |                  | /r              | 32.78267 | -104.71   |                    | 147.380 +.600 123.0 Sta | ate Police Dist 3             | TRUE                                     |                |                   |     |                    |      |        |    |             |        |           |            |       |    |
| 25 Artesia /r 32.795 -104.213 442.450+5162.2 State Police Dist 3 TRUE                                                                                                    | 25 /        | Artesia               |                  | /r              | 32.795   | -104.213  |                    | 442.450 +5 162.2 State  | Police Dist 3                 | TRUE                                     |                |                   |     |                    |      |        |    |             |        |           |            |       |    |
| 26 W5COW - FLETC /r 32.833 -104.667 444.975 +5 156.7 State Police Dist 3 TRUE                                                                                                    | 26          | N5COW - FLETC         |                  | /r              | 32.833   | -104.667  |                    | 444.975 +5 156.7 State  | Police Dist 3                 | TRUE                                     |                |                   |     |                    |      |        |    |             |        |           |            |       |    |
| 27 Dark Canyon Megalink /r 32.07733 -104.738 449.275 -5 67.0 State Police Dist 3 TRUE                                                                                                    | 27 [        | Dark Canyon Megalin   | ık .             | /r              | 32.07733 | -104.738  |                    | 449.275 -5 67.0 State P | olice Dist 3                  | TRUE                                     |                |                   |     |                    |      |        |    |             |        |           |            |       |    |
| 28 W7DXX /r 32.26667 -106.917 147.380 +.600 100.0 State Police Dist 4 TRUE                                                                                                    | 28          | N7DXX                 |                  | /r              | 32.26667 | -106.917  |                    | 147.380 +.600 100.0 Sta | ate Police Dist 4             | TRUE                                     |                |                   |     |                    |      |        |    |             |        |           |            |       |    |
| 29 Las Cruces Megalink /r 32.56667 -106.767 147.180 +.600 100.0 State Police Dist 4 TRUE                                                                                                    | 29 L        | as Cruces MegaLink    |                  | /r              | 32.56667 | -106.767  |                    | 147.180 +.600 100.0 Sta | ate Police Dist 4             | TRUE                                     |                |                   |     |                    |      |        |    |             |        |           |            |       |    |
| 00 Mt Franklin MegaLink /r 31.9028 -106.493 147.200 +.600 67.0 State Police Dist 4 TRUE                                                                                                    | 30          | VIt Franklin MegaLink | k .              | /r              | 31.9028  | -106.493  |                    | 147.200 +.600 67.0 Stat | te Police Dist 4              | TRUE                                     |                |                   |     |                    |      |        |    |             |        |           |            |       |    |
| 11 Cedro Peak ARES /r 35.05284 -106.352 145.150600 100 State Police Dist 5 TRUE                                                                                                    | 31 (        | Cedro Peak ARES       |                  | /r              | 35.05284 | -106.352  |                    | 145.150600 100 State    | e Police Dist 5               | TRUE                                     |                |                   |     |                    |      |        |    |             |        |           |            |       |    |
| 22 Europea Mesa ARFS /r 36.01336 - 106.844 145.175 - 600 141.3 State Police Dist 5 TRUE                                                                                                    | 32 F        | Eureka Mesa ARES      | Iam Renea        | /r              | 36.01336 | -106.844  |                    | 145.175600 141.3 Sta    | ate Police Dist 5             | TRUF                                     |                |                   | 14  |                    |      |        |    |             |        |           |            |       |    |
|                                                                                                    | Read        | ly                    | ium Repea        |                 |          |           |                    |                         |                               |                                          |                |                   |     |                    |      |        |    | _           |        | III II 10 | 0% 🕞       |       | •  |

Map (continued)

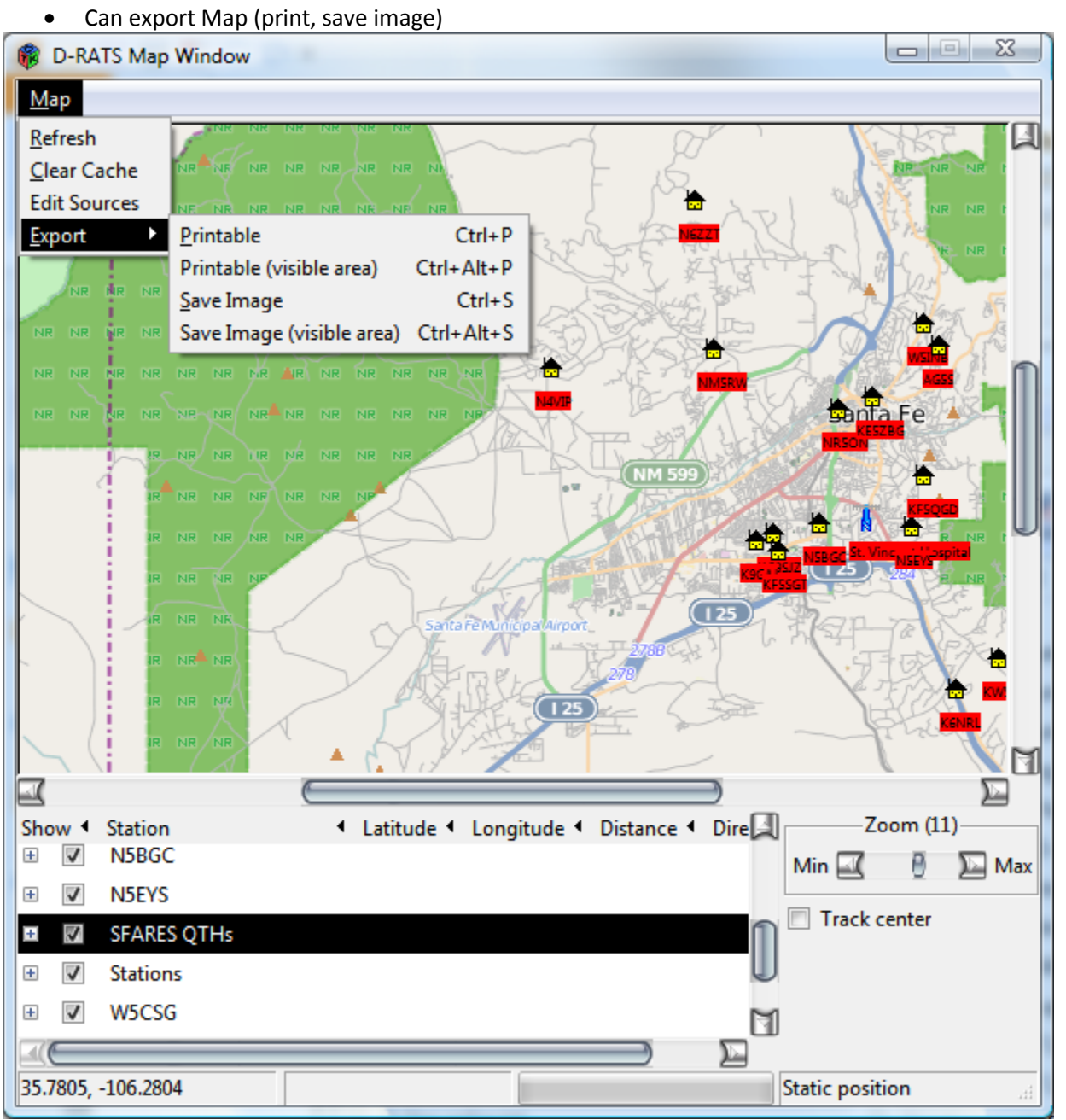

8. RF Segment with D-STAR radios

First, need to add a new "Radio" in Preferences, click Add then (Use "D-RATS Part IV for D-STAR setup V2.DOC"

| Name        | ICOM                            |     |
|-------------|---------------------------------|-----|
| T           |                                 |     |
| Туре        | Serial                          | •   |
| A D-STA     | R radio connected to a serial p | ort |
|             | Parameters                      |     |
| Serial Port | COM4                            | •   |
| Baud Rate   | 9600                            | •   |
|             |                                 |     |
|             |                                 |     |
|             |                                 |     |
|             |                                 |     |
|             |                                 |     |
|             |                                 |     |

COM port should be a number 4 or less! Baud rate should be 4800 for ID-31A, 9600 for 2820 and 880H. COM port can be seen in Device Manager, use orange cable connection between computer and D-STAR radio

| 🐞 Config       |           |                                |            |         |                | <u> </u> |
|----------------|-----------|--------------------------------|------------|---------|----------------|----------|
| Preferences    | Enabled 4 | Port                           | Settings   | Sniff ◀ | Raw Text 4     | Ni       |
| Paths          |           | net:xylene.no-ip.biz:9000      |            |         |                | Α        |
| GPS            |           | dongle:                        |            |         |                | D'       |
| Appearance     |           | net:ae5he.ham-radio-op.net:90  | 00         |         |                | EI       |
| Chat           |           | net:rat.gaares.org:9000        |            |         |                | G.       |
| Sounds         |           | net:georgiadstar.dyndns.org:90 | 00         |         |                | G.       |
| Messages       | V         | COM4                           | 9600       |         |                | IC       |
| 🔳 Radio        |           | net:k3pdrrats.dyndns.org:9000  |            |         |                | ĸ        |
| Transfers      |           | agwpe:localhost:8000           |            |         |                | P۱       |
| Network        |           | net:ref.d-rats.com:9000        |            |         |                | R        |
| TCP Gateway    |           | tnc-ax25:COM7:7:               | 9600       | 1       |                | T!       |
| TCP Forwarding |           | net:W5MPZ.ORG:9000             |            |         |                | w        |
| Outgoing Email |           |                                |            |         |                |          |
| Email Accounts |           |                                | - 414      |         | Delete         |          |
| Email Access   |           | Add                            | ait        |         | Delete         |          |
|                |           |                                |            |         |                | 2        |
|                |           |                                | <u>S</u> a | ve      | <u>C</u> ancel |          |

Check enabled for "ICOM" (or however you labeled it) Click Save (only enable the radio for initial checkout)

D-Star radio must have low-speed data settings. For example, GPS must be turned off since the lowspeed data goes into the same frames as GPS. Chapter 4 in the ID-31A Advanced Instructions show the various menu settings required for low-speed data transmission. For other D-Star radio, search your manual for "low-speed data". For the ID-31A, the settings are:

Set the "GPS SELECT" option to "OFF", (MENU > GPS > GPS Set > **GPS Select, OFF**) Set the "GPS OUT" option to "OFF", (MENU > GPS > GPS Set > **GPS Out, OFF**) Set the "GPS TX Mode" option to "OFF",(MENU > GPS > **GPS TX Mode, OFF**) Configure the serial data communication software as follows.

- Port : The COM port number which is used by the ID-31A/E.
- Baud rate : 4800 bps
- Data : 8 bit
- Parity : None
- Stop : 1 bit
- Flow control : Xon/Xoff

Function > DATA SPEED > 4800

For the ICOM 880H, the settings for low-speed data are:

GPS Tx Off

MENU (R&S) > GPS > (P&S), GPS Tx OFF

DATATX AUTO

MENU > (P&S) > DV SET > MONI (R&S) > DATATx > MONI > AUTO > MONI > MENU

Where R&S means rotate the left dial and select, P&S means push the left dial and select.

RF Segment with D-STAR radios (continued)

Now must setup D-STAR radio For initial checkout, use Simplex

- Pick a repeater frequency and then change offset to 0.0000 (remember to reset after checkout)
- b. Set power output to Low or SLOW.

Test with only one radio

CHAT>Right Click Station Pane>Clear All Right Click Station Pane>Ping All Stations (should see your radio transmit) If radio transmits, proper setup

Test with two radios and D-RATS (perform on both radios)

CHAT>Right Click Station Pane>Clear All

Right Click Station Pane>Ping All Stations on both (should see both radios transmit) Should see other stations call sign in Station Pane but not yours (never yours) If both Station Panes show other station, RF Segment now established

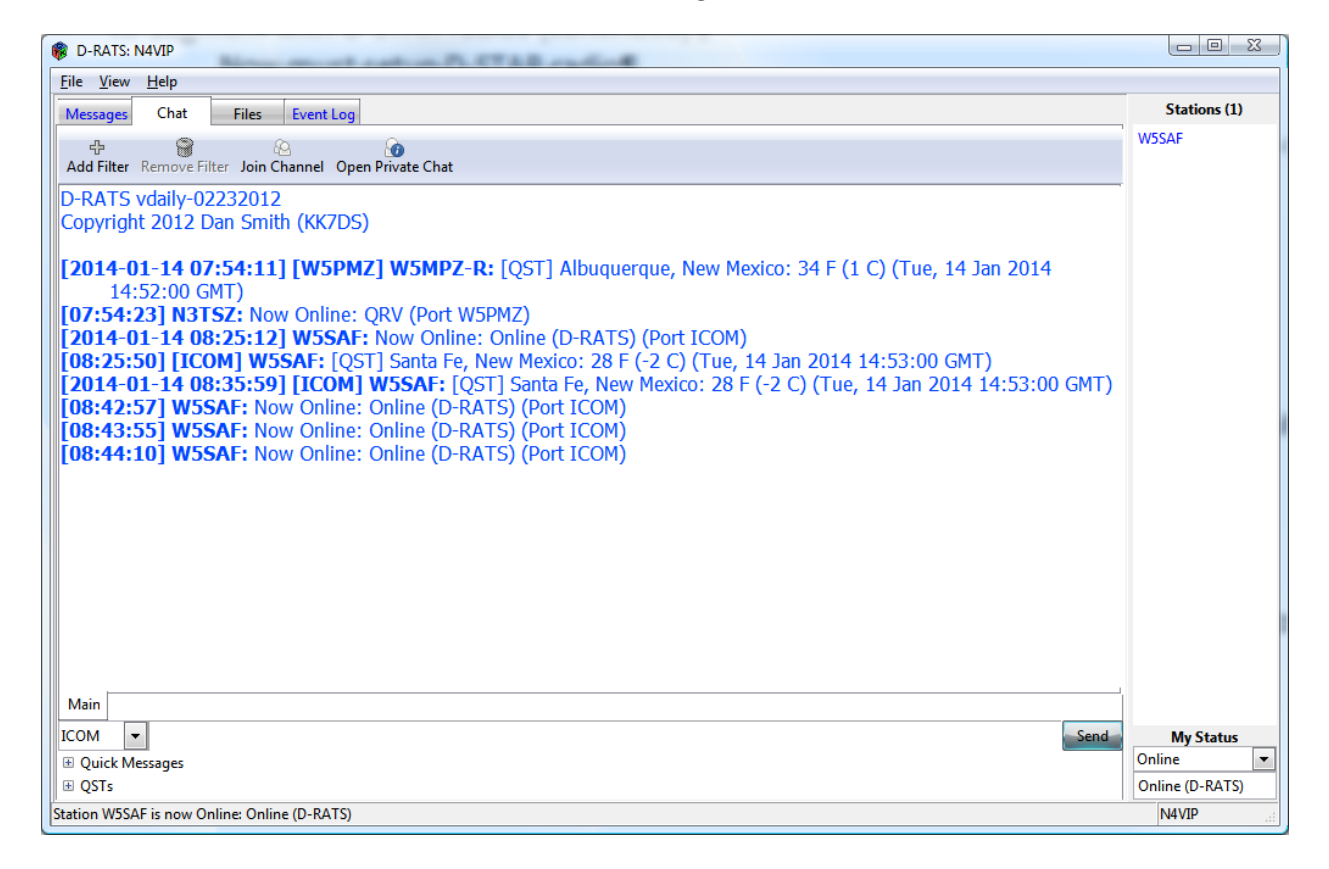

RF Segment with D-STAR radios (continued)

NOTE: WHEN IN THE RF SEGMENT AND USING A D-STAR RADIO, YOU MUST BE A HAM AND CALL SIGN IN D-RATS MUST BE REGISTERED! IN SIMPLEX, IT WILL WORK WITHOUT A CORRECT CALL SIGN BUT YOU ARE VIOLATING FCC RULES. TO USE A REPEATER OR REFLECTOR, CALL SIGN MUST BE REGISTERED AT ONE (AND ONLY ONE) D-STAR REPEATER. ONCE REGISTERED IN A D-STAR REPEATER, THE US TRUST SYSTEM VERIFIES THAT YOUR CALL SIGN IS LEGITITMATE BEFORE ALLOWING YOUR D-STAR RADIO TO TRANSMIT THROUGH ANY REPEATER OR THROUGH A REPEATER AND INTO A D-STAR GATEWAY, I.E. INTO THE INTERNET.

Once RF Segment established, you can do anything in the RF Segment you can do via internet, i.e. CHAT, FILES, MESSAGES. However, you must have a good RF link. To check RF link between two stations, you should select the Call Sign in the Station Pane, right click and Test Connectivity.

### RF Segment with D-STAR radios (continued)

| Ø D-RATS: N4VIP                                                                                                    |                                                                                                    |
|----------------------------------------------------------------------------------------------------|----------------------------------------------------------------------------------------------------|
| <u>File View H</u> elp                                                                                                    |                                                                                                    |
| Messages Chat Files Event Log                                                                                                    | Stations (1)                                                                                                    |
| Add Filter Remove Filter Join Channel Open Private Chat D-RATS vdaily-02232012 Copyright 2012 Dan Smith (KK7DS) [2014-01-14 07:54:11] [WSPMZ] WSMPZ-R: [QST] Albuquerque, New Mexico: 34 F (1 C) (Tue, 14 Jan 2014 14:52:00 GMT) [07:54:23] N3TSZ: Now Online: QRV (Port WSPMZ) [2014-01-14 08:25:12] WSSAF: Now Online: Online (D-RATS) (Port ICOM) [08:25:50] [ICOM] W5SAF: [QST] Santa Fe, New Mexico: 28 F (-2 C) (Tue, 14 Jan 2014 14:53:00 GMT) [2014-01-14 08:35:59] [ICOM] W5SAF: [QST] Santa Fe, New Mexico: 28 F (-2 C) (Tue, 14 Jan 2014 14:53:00 GMT) [08:43:55] WSSAF: Now Online: Online (D-RATS) (Port ICOM) [08:44:10] WSSAF: Now Online: Online (D-RATS) (Port ICOM) [08:53:07] [ICOM] WSSAF: [QST] Santa Fe, New Mexico: 28 F (-2 C) (Tue, 14 Jan 2014 14:53:00 GMT) [08:54:52] WSSAF: Now Online: Online (D-RATS) (Port ICOM) [08:54:52] WSSAF: Now Online: Online (D-RATS) (Port ICOM) [08:54:52] WSSAF: Now Online: Online (D-RATS) (Port ICOM) [08:54:52] WSSAF: Now Online: Online (D-RATS) (Port ICOM) [08:54:52] WSSAF: Now Online: Online (D-RATS) (Port ICOM) [08:54:52] WSSAF: Now Online: Online (D-RATS) (Port ICOM) [08:54:52] WSSAF: Now Online: Online (D-RATS) (Port ICOM) [08:54:52] WSSAF: Now Online: Online (D-RATS) (Port ICOM) [08:54:52] WSSAF: Now Online: Online (D-RATS) (Port ICOM) | Ping<br>Test Connecc<br>Request Posi<br>Send file<br>☆ Get version<br>Request mai<br>@ Remove<br>@ Reset<br>▲ Clear All<br>Ping All Stat<br>Request all p |
| Main<br>ICOM  Quick Messages QSTs Connectivity Test                                                                                                    | My Status<br>Online  Online  N4VIP                                                                                                    |
| Run Test Status                                                                                                    |                                                                                                    |
| Sent Received Total Packets Bytes                                                                                                    |                                                                                                    |
| Start                                                                                                    |                                                                                                    |
| <u>Back</u> <u>Apply</u> <u>Cancel</u>                                                                                                    |                                                                                                    |

Click Start, 10 packets are sent and received and at the end of 10 you will receive a percentage. 70% is OK, 80% is better and 100% is a very good link. 80% or better should allow the RF segment to function properly.

# 9. Trouble shooting

- 1. General
  - a. The D-RATS download is for a 32 bit Windows operating system. If your Windows operating system is 64 bits, you must install a 64 bit version of lzhuf\_1.exe in your Program Files\D-RATS\libexec folder. The 64 bit version is 30K big while the 32 bit version is 29K.
- 2. CHAT
  - a. Nothing in the Station Pane
    - i. check Preferences to ensure you have checked the correct "Radio"
    - ii. check lower left CHAT pull down to see that you have selected the correct Radio
    - iii. Right click in Station Pane to Ping All Stations
    - iv. If nothing above works, check to see if you are connected to Internet
  - b. Other stations not receiving your sent Chats
    - i. Check that you are sending to the correct "Radio", check lower left pull down
  - c. Don't see chats in Main Window
    - i. Check for filter or channel window, remove filter if necessary
- 3. FILES
  - a. Don't see your list of shared files, check Preferences to be sure File Transfer Path is defined
  - b. Don't see a list of shared files for other station, check Port and Station Name show in upper right pull downs and that you have connected
- 4. MESSAGES
  - a. FOR ALL TROUBLES WITH MESSAGES, FIRST CHECK THAT YOU CAN SEND OUT AN EMAIL TO YOURSELF (GOES TO OUTBOX) AND RECEIVE IT BACK (GOES INTO INBOX). IF THIS DOESN'T WORK, NOTHING WILL
  - b. ALSO CHECK THAT YOU ENTERED YOUR CALL SIGN IN EMAIL ACCESS IN PREFERENCES
  - c. Messages sit in the Outbox but don't go out, check that you have entered correct name and password for SMTP (Outgoing Email in Preferences)
  - d. Nothing appears in the INBOX when you are certain traffic has been sent to you, check that you have entered correct name and password for POP (Email Accounts in Preferences)
  - e. WL2K messages don't leave the Outbox, check that you prefaced email with WL2K:
- 5. MAPS
  - a. No Data appears when you use the Map Function, have you made your initial Map Download?
  - b. Overlays that you have created or are using don't show, ensure that the Overlay is checked in the lower left pane.
- 6. RF Segment
  - Low speed data communications
    - GPS must be turned off (there are several settings depending on ICOM model)
    - Data TX must be Auto (NOT PTT)
  - Test connectivity, 80% or better between stations is necessary

### 10. Resources

- 1. D-RATS Training Farmington.DOC
- 2. Gmail accounts for D-RATS.TXT
- 3. WINLINK accounts for D-RATS.TXT
- 4. D-RATS\_Operating\_Guide\_Addendum\_02232012.PDF
- 5. Email showing up in you Outbox in D-RATS.DOC
- 6. D-RATS&GmailIV.PDF
- 7. D-RATS configuration Part I Rev 1.DOC
- 8. D-RATS configuration Part II Rev 1.DOC
- 9. Key NM SAR Ham Repeaters.CSV
- 10. D-RATS Creating Static Overlays.PDF
- 11. D-RATS Installing spelling support.PDF
- 12. D-RATS\_and\_packet\_radio-The\_Third\_Way.PDF
- 13. D-RATS\_Basic\_E-mail\_Procedures.PDF
- 14. D-RATS\_operating\_guide\_0.3.3.PDF
- 15. D-RATS Part IV for D-STAR setup V2.DOC